JMobile V2.0

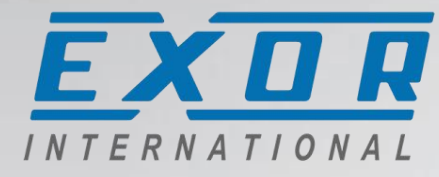

Main features in JMobile V2.0

- Redesign of Tag Dictionary
- Data Logging
- User Gallery for custom widgets
- Recipe improvements/enhancements
- JM4web
- SQL Interface
- OPC UA protocol
- Miscellaneous features and improvements

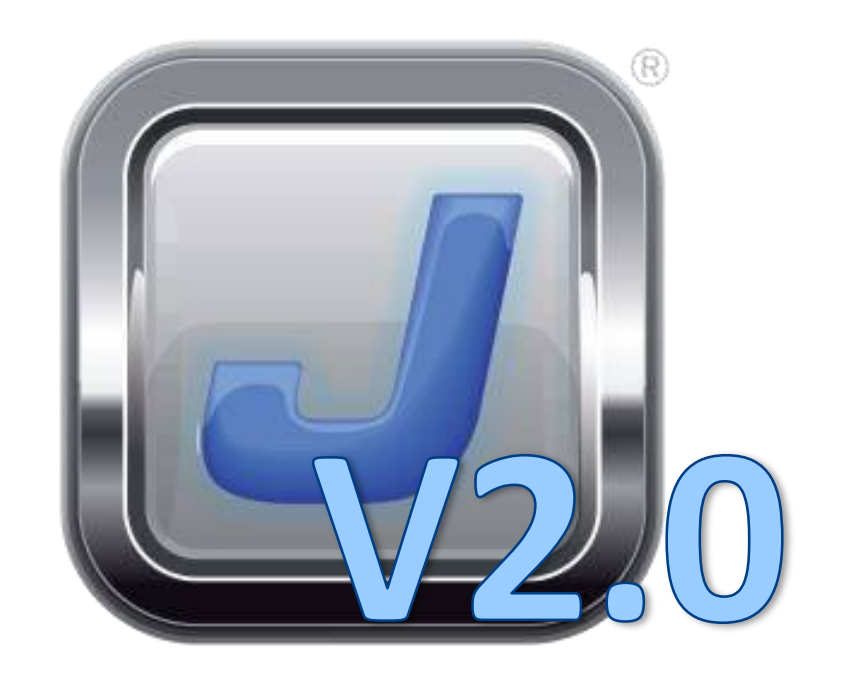

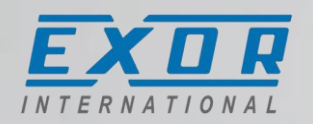

Tag Editor and Tag Dictionary

- New Graphical User Interface for Tag Dictionary
- Native support for complex data items typical in IEC 61131 PLC software (multi-dimensional arrays, structures)
- Recursively import tags

| Data                 | Туре                 | * | Property         | V |
|----------------------|----------------------|---|------------------|---|
| Application          | Container            |   | Tag name         | A |
| PLC_PRG              | Container            |   | Device data type | В |
| ⊿ myArray            | Array[6] : BYTE      |   | Array size       | 6 |
| [0]                  | BYTE                 |   | Data type        |   |
| [1]                  | BYTE                 |   | Tag LIDI         | - |
| [2]                  | BYTE                 |   |                  | u |
| [3]                  | BYTE                 |   |                  |   |
| [4]                  | BYTE                 |   |                  |   |
| [5]                  | BYTE                 |   |                  |   |
| myComplex            | Struct : ComplexType |   |                  |   |
| m_counter            | INT                  |   |                  |   |
| 4 m_point1           | Struct : Point       |   |                  |   |
| -x                   | INT                  |   |                  |   |
|                      | INT                  |   |                  |   |
| - y                  | Struct · Point       |   |                  |   |
| ⊿ m_point2           | Sudet Point          |   |                  |   |
| ✓ m_point2<br>x      | INT                  |   |                  |   |
| ✓ m_point2<br>x<br>y | INT<br>INT           | - |                  |   |

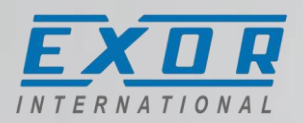

Tag Editor and Tag Dictionary

- Structured view in «Attach to…» controls
- Table view of tag properties
- Search field/tag filter with regular expressions
- Simplified access to data transformations (scaling, bit indexing, color palette)

|            | Tag O Alias                                                                                                    | 🔘 System 🔘   | Widget 🔘 Recipe                  |         |           |          |          |        |          |
|------------|----------------------------------------------------------------------------------------------------|--------------|----------------------------------|---------|-----------|----------|----------|--------|----------|
| ₽- Search  |                                                                                                    |              | Y Filter by: Data                | •       | Protocol: | Show all | ▼        | [      | Show a   |
| Data       | *                                                                                                    | Туре         | Tag name                         |         |           |          | Property |        | Value    |
| CODESY     | S V3 ETH:prot2                                                                                                    | Container    |                                  |         |           |          | A Driver |        |          |
| Model: C   | CODESYS 3                                                                                                    | Container    |                                  |         |           | _        | Model    |        | S7-1200  |
| App        | nication                                                                                                    | Container    |                                  |         |           |          | Protocol |        | Simatic  |
|            | D st Test1                                                                                                    | Struct : st1 |                                  |         |           |          | ▲ Tag    |        |          |
|            | TestVar1                                                                                                    | BOOL         | Application /PLC_PRG /Test /ar 1 |         |           |          | Active   |        | false    |
|            | - TestVar2                                                                                                    | BYTE         | Application/PLC_PRG/TestVar2     |         |           |          | Commen   | t      |          |
|            | TestVar3                                                                                                    | WORD         | Application/PLC_PRG/TestVar3     |         |           | -        | Data Tvr | ne     | short    |
|            | - TestVar4                                                                                                    | DWORD        | Application/PLC_PRG/TestVar4     |         |           | =        | Default  | value  | of the c |
|            | TestVar5                                                                                                    | INT          | Application/PLC_PRG/TestVar5     |         |           |          | Delauit  | alue   |          |
|            | - TestVar6                                                                                                    | UINT         | Application/PLC_PRG/TestVar6     |         |           |          | Encoding | •      |          |
|            | TestVar7                                                                                                    | SINT         | Application/PLC_PRG/TestVar7     |         |           |          | Groups   |        |          |
|            | - TestVar8                                                                                                    | USINT        | Application/PLC_PRG/TestVar8     |         |           |          | Max valu | Je     |          |
|            | TestVar9                                                                                                    | LINT         | Application/PLC_PRG/TestVar9     |         |           |          | Min valu | e      |          |
|            | - TestVar 10                                                                                                    | DINT         | Application/PLC_PRG/TestVar 10   |         |           |          | PLC tag  | name   |          |
|            | - TestVar 11                                                                                                    | UDINT        | Application/PLC_PRG/TestVar11    |         |           |          | R/W      |        | R/W      |
|            | <ul> <li>TestVar 12</li> </ul>                                                                                                    | REAL         | Application/PLC_PRG/TestVar12    |         |           |          | Rate     |        | 500      |
|            | TestVar 13                                                                                                    | LREAL        | Application/PLC_PRG/TestVar13    |         |           | -        | Scaling  |        | None     |
| Simatics   | ZETH-mont1                                                                                                    |              |                                  |         |           |          | · ·      |        |          |
| ) Read Onl | y 🔘 Read/Write 🛛                                                                                                    | Write Only   | Items used: 27/10000             | Array   | index 0   |          |          |        |          |
|            |                                                                                                    |              |                                  |         |           |          |          |        |          |
| * Scaling  |                                                                                                    |              |                                  |         |           |          |          |        |          |
| By Formu   | ıla                                                                                                    |              |                                  | 🔘 By R  | lange     |          |          |        |          |
| 1,00       |                                                                                                    |              |                                  |         | Inpi      | ut       |          |        | Outpu    |
|            |                                                                                                    | x Value + 0, | 00 📮 🏷                           | Min:    | 0         |          | Mir      | n: 0   |          |
| 1,00       | <ul> <li>The second second</li></ul> |              |                                  | Max     | 100       |          | Ma       | v: [10 | 00       |
|            |                                                                                                    |              |                                  | 1-161AA | 100       |          |          | . [1   | 00       |
|            |                                                                                                    |              |                                  |         |           |          |          |        |          |
|            |                                                                                                    |              |                                  |         |           |          |          |        |          |
|            |                                                                                                    |              |                                  |         |           |          |          |        |          |
| 📓 Bit/Byte | Indexing                                                                                                    |              |                                  |         |           |          |          |        |          |
|            |                                                                                                    |              |                                  |         |           |          |          |        |          |
| Color Pa   | lette                                                                                                    |              |                                  |         |           |          |          |        |          |
|            |                                                                                                    |              |                                  |         |           |          |          |        |          |
|            |                                                                                                    |              |                                  |         |           |          |          |        |          |

# Data logging

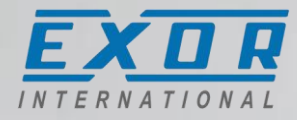

- New data logging tools for collecting and sharing more data at the HMI level
- Data acquisition and storage of multiple data items.
- Synchronous sampling of values. Same timestamp.
- Improved data export to .csv format. Single table/file for multiple data items with the same timestamp.

| S                | ampling time(s)                                                                          | Number                                                                    | of Samples  |   | Storage Device                                                                                                    |
|------------------|------------------------------------------------------------------------------------------|---------------------------------------------------------------------------|-------------|---|----------------------------------------------------------------------------------------------------|
| 6                | 50                                                                                       | 40000                                                                     |             | - | Local (                                                                                                    |
| Ti               | rigger                                                                                   |                                                                           |             |   |                                                                                                    |
| Ν                | lone                                                                                     | <u>۲</u>                                                                  |             |   | Path: Data/                                                                                                    |
| s                | ampling Filter                                                                           |                                                                           |             |   | Buffer                                                                                                    |
|                  |                                                                                          |                                                                           |             |   |                                                                                                    |
| C                | urrent Sample value -                                                                    | Previous Sample val                                                       | ue < - 0,00 | × |                                                                                                    |
| 0                | urrent Sample value -<br>urrent Sample value -                                           | Previous Sample val<br>Previous Sample val                                | ue < - 0,00 |   | Save a copy                                                                                                    |
| 0<br>0           | urrent Sample value -<br>urrent Sample value -                                           | Previous Sample val<br>Previous Sample val                                | ue < - 0,00 |   | Save a copy t                                                                                                    |
| 0<br>•           | urrent Sample value -<br>urrent Sample value -<br>Name<br>Name 1                         | Previous Sample val<br>Previous Sample val<br>Tag<br>Tag 1                | ue < - 0,00 |   | Save a copy of Save a copy of Save a |
| 0<br>1           | urrent Sample value -<br>urrent Sample value -<br>Name<br>Name 1                         | Previous Sample val<br>Previous Sample val<br>Tag<br>Tag1<br>Tag2         | ue < - 0,00 |   | Save a copy of Con                                                                                                    |
| 0<br>1<br>2      | vurrent Sample value -<br>urrent Sample value -<br>Name<br>Name1<br>Name2                | Previous Sample val<br>Previous Sample val<br>Tag<br>Tag1<br>Tag2         | ue < - 0,00 |   | Save a copy of Con                                                                                                    |
| 0<br>1<br>2<br>3 | vurrent Sample value -<br>urrent Sample value -<br>Name<br>Name1 -<br>Name2 -<br>Name3 - | Previous Sample val<br>Previous Sample val<br>Tag<br>Tag1<br>Tag2<br>Tag5 | ue < - 0,00 |   | Save a copy o                                                                                                    |

| 04/11/2014 | 15:00:00 | 4.25 | 1200 |
|------------|----------|------|------|
| 04/11/2014 | 15:00:02 | 3.00 | 1201 |
| 04/11/2014 | 15:00:04 | 4.21 | 1201 |
| 04/11/2014 | 15:00:06 | 4.00 | 1201 |
| 04/11/2014 | 15:00:08 | 4.01 | 1201 |
| 04/11/2014 | 15:00:10 | 4.02 | 1201 |
| 04/11/2014 | 15:00:12 | 4.03 | 1201 |
|            |          |      | 5    |

# Data logging

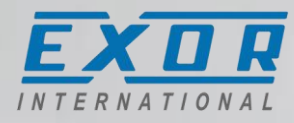

- Action "DumpTrend" has a new option into "DumpCSVFormat"
  - Normal: backward compatibility with added support of multiple tags
  - Extended: new CSV made for extended trend

|    |                                                                               |                                                                                                    | -                                                                                                    |                                                                                                    | A                                                                                                    | В                                                                                                    | С                                                                                                    | D                                                                                                    | Е                                                                                                    | F                                                                                                    | G                                                                                                    | н                                                                                                    | Ι                                                                                                    | J                                                                                                    | К                                                                                                    |                                                                                                    |                                                                                                    |                                                                                                    |
|----|-------------------------------------------------------------------------------|----------------------------------------------------------------------------------------------------|----------------------------------------------------------------------------------------------------|----------------------------------------------------------------------------------------------------|----------------------------------------------------------------------------------------------------|----------------------------------------------------------------------------------------------------|----------------------------------------------------------------------------------------------------|----------------------------------------------------------------------------------------------------|----------------------------------------------------------------------------------------------------|----------------------------------------------------------------------------------------------------|----------------------------------------------------------------------------------------------------|----------------------------------------------------------------------------------------------------|----------------------------------------------------------------------------------------------------|----------------------------------------------------------------------------------------------------|----------------------------------------------------------------------------------------------------|----------------------------------------------------------------------------------------------------|----------------------------------------------------------------------------------------------------|----------------------------------------------------------------------------------------------------|
| 1  | Α                                                                             | В                                                                                                    | 1                                                                                                    | 1                                                                                                    | Timestamp                                                                                                    | Name1                                                                                                    | 6                                                                                                    | Name2                                                                                                    | 6                                                                                                    | Name3                                                                                                    | 6                                                                                                    | Name4                                                                                                    | 6                                                                                                    | Name5                                                                                                    | 6                                                                                                    |                                                                                                    | Р                                                                                                    | Q                                                                                                    |
| 1  | Туре                                                                          | Value                                                                                                    | Ti g                                                                                                    | 2                                                                                                    |                                                                                                    | Value                                                                                                    | Quality                                                                                                    | Value                                                                                                    | Quality                                                                                                    | Value                                                                                                    | Quality                                                                                                    | Value                                                                                                    | Quality                                                                                                    | Value                                                                                                    | Quality                                                                                                    | be                                                                                                    | Value                                                                                                    | Quality                                                                                                    |
| 2  | 6                                                                             | 5                                                                                                    | 20 3                                                                                                    | 3                                                                                                    | 2015-09-26T08:59:25.000Z                                                                                                    | 5                                                                                                    | 192                                                                                                    | 1                                                                                                    | 192                                                                                                    | 100                                                                                                    | 192                                                                                                    | 0                                                                                                    | 192                                                                                                    | 2                                                                                                    | 192                                                                                                    | 6                                                                                                    | 2                                                                                                    | 192                                                                                                    |
| 3  | 6                                                                             | 15                                                                                                    | 20 /                                                                                                    | 4                                                                                                    | 2015-09-26T08:59:26.000Z                                                                                                    | 15                                                                                                    | 192                                                                                                    | 5                                                                                                    | 192                                                                                                    | 100                                                                                                    | 192                                                                                                    | 2                                                                                                    | 192                                                                                                    | 7                                                                                                    | 192                                                                                                    | 6                                                                                                    | 7                                                                                                    | 192                                                                                                    |
| 4  | 6                                                                             | 26                                                                                                    | 20 5                                                                                                    | 5                                                                                                    | 2015-09-26T08:59:27.000Z                                                                                                    | 26                                                                                                    | 192                                                                                                    | 8                                                                                                    | 192                                                                                                    | 100                                                                                                    | 192                                                                                                    | 4                                                                                                    | 192                                                                                                    | 13                                                                                                    | 192                                                                                                    | 6                                                                                                    | 13                                                                                                    | 192                                                                                                    |
| 5  | 6                                                                             | 36                                                                                                    | 21 (                                                                                                    | 5                                                                                                    | 2015-09-26T08:59:28.000Z                                                                                                    | 36                                                                                                    | 192                                                                                                    | 11                                                                                                    | 192                                                                                                    | 100                                                                                                    | 192                                                                                                    | 5                                                                                                    | 192                                                                                                    | 18                                                                                                    | 192                                                                                                    | 6                                                                                                    | 18                                                                                                    | 192                                                                                                    |
| 6  | 6                                                                             | 40                                                                                                    | 21 -                                                                                                    | 7                                                                                                    | 2015-09-26T08:59:29.000Z                                                                                                    | 45                                                                                                    | 192                                                                                                    | 15                                                                                                    | 192                                                                                                    | 100                                                                                                    | 192                                                                                                    | 7                                                                                                    | 192                                                                                                    | 22                                                                                                    | 192                                                                                                    | 6                                                                                                    | 22                                                                                                    | 192                                                                                                    |
| 7  | 6                                                                             | <u>5</u> 4                                                                                                    | 21 8                                                                                                    | в                                                                                                    | 2015-09-26T08:59:30.000Z                                                                                                    | 54                                                                                                    | 192                                                                                                    | 18                                                                                                    | 192                                                                                                    | 100                                                                                                    | 192                                                                                                    | 9                                                                                                    | 192                                                                                                    | 27                                                                                                    | 192                                                                                                    | 6                                                                                                    | 27                                                                                                    | 192                                                                                                    |
| 8  | 6                                                                             |                                                                                                    | 20 g                                                                                                    | 9                                                                                                    | 2015-09-26T08:59:31.000Z                                                                                                    | 63                                                                                                    | 192                                                                                                    | 21                                                                                                    | 192                                                                                                    | 100                                                                                                    | 192                                                                                                    | 10                                                                                                    | 192                                                                                                    | 31                                                                                                    | 192                                                                                                    | 6                                                                                                    | 31                                                                                                    | 192                                                                                                    |
| 9  | 6                                                                             | - Č                                                                                                    | 2 1                                                                                                    | 0                                                                                                    | 2015-09-26T08:59:32.000Z                                                                                                    | 70                                                                                                    | 192                                                                                                    | 25                                                                                                    | 192                                                                                                    | 100                                                                                                    | 192                                                                                                    | 12                                                                                                    | 192                                                                                                    | 35                                                                                                    | 192                                                                                                    | 6                                                                                                    | 35                                                                                                    | 192                                                                                                    |
| 10 | 6                                                                             | 77                                                                                                    | 2 1                                                                                                    | 1                                                                                                    | 2015-09-26T08:59:33.000Z                                                                                                    | 77                                                                                                    | 192                                                                                                    | 28                                                                                                    | 192                                                                                                    | 100                                                                                                    | 192                                                                                                    | 14                                                                                                    | 192                                                                                                    | 38                                                                                                    | 192                                                                                                    | 6                                                                                                    | 38                                                                                                    | 192                                                                                                    |
| 11 | 6                                                                             | 84                                                                                                    | 2 1                                                                                                    | 2                                                                                                    | 2015-09-26T08:59:34.000Z                                                                                                    | 84                                                                                                    | 192                                                                                                    | 31                                                                                                    | 192                                                                                                    | 100                                                                                                    | 192                                                                                                    | 15                                                                                                    | 192                                                                                                    | 42                                                                                                    | 192                                                                                                    | 6                                                                                                    | 42                                                                                                    | 192                                                                                                    |
| 12 | 6                                                                             | 89                                                                                                    | 2 1                                                                                                    | 3                                                                                                    | 2015-09-26T08:59:35.000Z                                                                                                    | 89                                                                                                    | 192                                                                                                    | 35                                                                                                    | 192                                                                                                    | 100                                                                                                    | 192                                                                                                    | 17                                                                                                    | 192                                                                                                    | 44                                                                                                    | 192                                                                                                    | 6                                                                                                    | 44                                                                                                    | 192                                                                                                    |
| 13 | 6                                                                             | 93                                                                                                    | 2 1                                                                                                    | .4                                                                                                    | 2015-09-26T08:59:36.000Z                                                                                                    | 93                                                                                                    | 192                                                                                                    | 38                                                                                                    | 192                                                                                                    | 100                                                                                                    | 192                                                                                                    | 19                                                                                                    | 192                                                                                                    | 46                                                                                                    | 192                                                                                                    | 6                                                                                                    | 46                                                                                                    | 192                                                                                                    |
| 14 | 6                                                                             | 96                                                                                                    | 2 1                                                                                                    | .5                                                                                                    | 2015-09-26T08:59:37.000Z                                                                                                    | 96                                                                                                    | 192                                                                                                    | 41                                                                                                    | 192                                                                                                    | 100                                                                                                    | 192                                                                                                    | 20                                                                                                    | 192                                                                                                    | 48                                                                                                    | 192                                                                                                    | 6                                                                                                    | 48                                                                                                    | 192                                                                                                    |
| 15 | 6                                                                             | 98 3                                                                                                    | 2 1                                                                                                    | 6                                                                                                    | 2015-09-26T08:59:38.000Z                                                                                                    | 98                                                                                                    | 192                                                                                                    | 45                                                                                                    | 192                                                                                                    | 100                                                                                                    | 192                                                                                                    | 22                                                                                                    | 192                                                                                                    | 49                                                                                                    | 192                                                                                                    | 6                                                                                                    | 49                                                                                                    | 192                                                                                                    |
|    | 1<br>2<br>3<br>4<br>5<br>6<br>7<br>8<br>9<br>10<br>11<br>12<br>13<br>14<br>15 | A<br>Type<br>2 6<br>3 6<br>4 6<br>5 6<br>6 6<br>7 6<br>8 6<br>9 6<br>10 6<br>11 6<br>11 6<br>13 6<br>13 6<br>14 6 | A         B           1         Type         Value           2         6         5           3         6         15           4         6         26           5         6         36           6         6         400           7         6         54           8         6         60           9         6         77           10         6         777           11         6         84           12         6         99           13         6         93           14         6         96 | A         B           I         Type         Value         T           2         6         5         2           3         6         15         2           4         6         26         2           5         6         36         2           6         6         400         2         2           7         6         540         2         2           8         6         60         2         2         2           9         6         70         2         1         1           10         6         77         2         1         1           11         6         84         2         1         1           12         6         93         2         1         1           13         6         93         2         1         1           14         6         96         2         1         1           15         6         98         2         1         1 | A         B         1           I         Type         Value         T         2           2         6         5         2         3           3         6         15         2         4           4         6         26         2         5           5         6         36         2         7           7         6         55         2         8           8         6         6         2         9           9         6         6         2         10           10         6         77         2         11           11         6         84         2         12           12         6         89         2         13           13         6         93         2         14           14         6         96         2         15           15         6         98         2         15 | A         B         1         Timestamp           1         Type         Value         T         2           2         6         5         2         3         2015-09-26T08:59:25.000Z           3         6         15         2         4         2015-09-26T08:59:26.000Z           4         6         26         2         5         2015-09-26T08:59:27.000Z           5         6         36         2         5         2015-09-26T08:59:27.000Z           6         6         26         2         5         2015-09-26T08:59:27.000Z           6         6         36         2         6         2015-09-26T08:59:28.000Z           6         6         402         7         2015-09-26T08:59:28.000Z           7         6         54         2         8         2015-09-26T08:59:30.00Z           7         6         54         2         9         2015-09-26T08:59:31.000Z           8         6         64         2         9         2015-09-26T08:59:33.000Z           9         6         44         2         10         2015-09-26T08:59:34.000Z           10         6         77         2         11 | A         B         1         Timestamp         Name1           1         Type         Value         T         2         Value         Value           2         6         5         2         3         2015-09-26T08:59:25.000Z         5           3         6         15         2         4         2015-09-26T08:59:26.000Z         15           4         6         26         2         5         2015-09-26T08:59:27.000Z         26           5         6         36         2         5         2015-09-26T08:59:27.000Z         26           5         6         36         2         5         2015-09-26T08:59:28.000Z         36           6         6         400         2         7         2015-09-26T08:59:29.000Z         45           7         6         54         2         8         2015-09-26T08:59:30.000Z         54           8         6         602         2         9         2015-09-26T08:59:31.000Z         70           10         6         77         2         10         2015-09-26T08:59:34.000Z         84           12         6         84         2         12         2015-09-26T08:59:35.000Z | A         B         C           1         Type         Value         T         2         Name1         6           1         Type         Value         T         2         Value         Quality           2         6         5         2         3         2015-09-26T08:59:25.000Z         5         192           3         6         15         2         4         2015-09-26T08:59:26.000Z         15         192           4         6         26         2         5         2015-09-26T08:59:27.000Z         26         192           5         6         26         2         5         2015-09-26T08:59:27.000Z         36         192           6         6         26         2         7         2015-09-26T08:59:28.000Z         36         192           7         6         56         2         7         2015-09-26T08:59:30.000Z         54         192           8         6         66         2         9         2015-09-26T08:59:31.000Z         63         192           9         6         77         2         10         2015-09-26T08:59:30.000Z         77         192           10         6 | A         B         C         D           1         Type         Value         Ti         2         Name1         6         Name2           2         6         5         2         3         2015-09-26T08:59:25.000Z         5         192         1           3         6         15         2         3         2015-09-26T08:59:25.000Z         15         192         5           4         6         26         2         5         2015-09-26T08:59:27.000Z         26         192         8           5         6         36         2         5         2015-09-26T08:59:27.000Z         26         192         8           6         6         40         2         7         2015-09-26T08:59:28.000Z         36         192         11           6         6         40         2         7         2015-09-26T08:59:30.000Z         45         192         15           7         6         52         8         2015-09-26T08:59:31.000Z         63         192         21           9         6         42         9         2015-09-26T08:59:31.000Z         70         192         28           11         6         84 | A         B         C         D         E           1         Type         Value         T         2         Name1         6         Name2         0           2         6         5         2         3         2015-09-26T08:59:25.000Z         5         192         1         192           3         6         15         2         4         2015-09-26T08:59:25.000Z         15         192         1         192           4         6         26         2         5         2015-09-26T08:59:26.000Z         15         192         18         192           5         6         36         2         5         2015-09-26T08:59:27.000Z         26         192         18         192           5         6         36         2         6         2015-09-26T08:59:28.000Z         36         192         11         192           6         499         2         7         2015-09-26T08:59:30.000Z         54         192         18         192           7         6         55         2         8         2015-09-26T08:59:30.000Z         54         192         18         192           9         6         65 | ABIImestampBCDEF1TypeValue11TimestampName16Name26Name3265232015-09-26T08:59:25.000251921001003615242015-09-26T08:59:26.00021519251921004626252015-09-26T08:59:27.00022619251921005636262015-09-26T08:59:27.00022619210100636272015-09-26T08:59:27.00024519211192100636282015-09-26T08:59:29.000245192151921007652282015-09-26T08:59:30.000254192151921007652292015-09-26T08:59:31.000263192218192100966292015-09-26T08:59:33.00027719228192100106772112015-09-26T08:59:33.00027719228192100116842122015-09-26T08:59:35.00028419231192100126892132015-09-26T08:59:35.0002841923819210013 <td>ABIImestampBCDEFG1TypeValueT2ImestampName16Name26Name36265232015-09-26T08:59:25.0002519211921001923615232015-09-26T08:59:25.00021519251921001924626252015-09-26T08:59:27.00022619281921001925636626252015-09-26T08:59:27.00022619281921001925636626272015-09-26T08:59:27.000245192111921001926646272015-09-26T08:59:27.0002451921181921001927655282015-09-26T08:59:30.0002541921181921001929655292015-09-26T08:59:31.00026319221819210019296552102015-09-26T08:59:33.00027719228192100192106772112015-09-26T08:59:35.00028419231192100192116842122015-09-26T08:59:35.000284192</td> <td>AB-ABCDEFGH1TimestampName166Name206Name306Name4265232015-09-26T08:59:25.00025192101921001920036615242015-09-26T08:59:25.000215192519210010220246626252015-09-26T08:59:27.0002261928192100192456636262015-09-26T08:59:27.00022619211192100192466636272015-09-26T08:59:27.000236192111192100192566636272015-09-26T08:59:27.00024551921151921001921776656272015-09-26T08:59:30.000254192108192100192100966562192015-09-26T08:59:30.002631922015192100192101966572192015-09-26T08:59:30.002771922281921001921121016672192015-09-26T08:59:30.00284192310192100192115111684</td> <td>AB····ABCDEFGHI1TimestampName16Name26Name36Name461TypeValueT2CValueQualityValueQualityQualityValueQualityValueQualityValueQualityQualityQualityQualityQualityQualityQualityQualityQualityQualityQualityQualityQualityQualityQualityQualityQualityQualityQualityQualityQualityQualityQualityQualityQualityQualityQualityQualityQualityQualityQualityQualityQualityQualityQualityQualityQualityQualityQualityQualityQuality<td>A       B       A       A       B       C       D       E       F       G       H       I       J         1       Type       Value       1       Timestamp       Name1       6       Name2       6       Name3       6       Name4       6       Name5         2       6       5 2       3       2015-09-26708:59:25.0002       15       192       1       192       100       192       0       192       2       2       2       3       2015-09-26708:59:25.0002       15       192       5       192       100       192       2       2       7       2       7       7       7       10       192       100       192       2       192       13       13       13       13       13       13       13       13       13       13       13       13       13       13       13       13       13       13       13       13       13       13       13       13       13       13       13       13       13       13       13       13       13       13       13       13       13       13       13       13       13       13       13       13&lt;</td><td>ABCDEFGHIJKAB1TimestampName16Name26Name36Name46Name561TypeValueQualityValueQualityQualityValueQ</td><td>ABCDEFGHIJKITimestampName16Name26Name366Name466Name566ITimestampName16Name26Name366Name466Name566IIJTimestampName16Name26Name366Name466Name566IIJJKValueQualityValueQualityQualityQualityQuality&lt;</td><td>A         B         C         D         E         F         G         H         I         J         K           1         Type         Value         1         Timestamp         Name1         6         Name2         6         Name3         6         Name4         6         Name5         6         P           1         Type         Value         1         Timestamp         Name1         6         Name2         6         Name4         0         Name5         0         P         Value         Quality         Value         Quality</td></td> | ABIImestampBCDEFG1TypeValueT2ImestampName16Name26Name36265232015-09-26T08:59:25.0002519211921001923615232015-09-26T08:59:25.00021519251921001924626252015-09-26T08:59:27.00022619281921001925636626252015-09-26T08:59:27.00022619281921001925636626272015-09-26T08:59:27.000245192111921001926646272015-09-26T08:59:27.0002451921181921001927655282015-09-26T08:59:30.0002541921181921001929655292015-09-26T08:59:31.00026319221819210019296552102015-09-26T08:59:33.00027719228192100192106772112015-09-26T08:59:35.00028419231192100192116842122015-09-26T08:59:35.000284192 | AB-ABCDEFGH1TimestampName166Name206Name306Name4265232015-09-26T08:59:25.00025192101921001920036615242015-09-26T08:59:25.000215192519210010220246626252015-09-26T08:59:27.0002261928192100192456636262015-09-26T08:59:27.00022619211192100192466636272015-09-26T08:59:27.000236192111192100192566636272015-09-26T08:59:27.00024551921151921001921776656272015-09-26T08:59:30.000254192108192100192100966562192015-09-26T08:59:30.002631922015192100192101966572192015-09-26T08:59:30.002771922281921001921121016672192015-09-26T08:59:30.00284192310192100192115111684 | AB····ABCDEFGHI1TimestampName16Name26Name36Name461TypeValueT2CValueQualityValueQualityQualityValueQualityValueQualityValueQualityQualityQualityQualityQualityQualityQualityQualityQualityQualityQualityQualityQualityQualityQualityQualityQualityQualityQualityQualityQualityQualityQualityQualityQualityQualityQualityQualityQualityQualityQualityQualityQualityQualityQualityQualityQualityQualityQualityQualityQuality <td>A       B       A       A       B       C       D       E       F       G       H       I       J         1       Type       Value       1       Timestamp       Name1       6       Name2       6       Name3       6       Name4       6       Name5         2       6       5 2       3       2015-09-26708:59:25.0002       15       192       1       192       100       192       0       192       2       2       2       3       2015-09-26708:59:25.0002       15       192       5       192       100       192       2       2       7       2       7       7       7       10       192       100       192       2       192       13       13       13       13       13       13       13       13       13       13       13       13       13       13       13       13       13       13       13       13       13       13       13       13       13       13       13       13       13       13       13       13       13       13       13       13       13       13       13       13       13       13       13       13&lt;</td> <td>ABCDEFGHIJKAB1TimestampName16Name26Name36Name46Name561TypeValueQualityValueQualityQualityValueQ</td> <td>ABCDEFGHIJKITimestampName16Name26Name366Name466Name566ITimestampName16Name26Name366Name466Name566IIJTimestampName16Name26Name366Name466Name566IIJJKValueQualityValueQualityQualityQualityQuality&lt;</td> <td>A         B         C         D         E         F         G         H         I         J         K           1         Type         Value         1         Timestamp         Name1         6         Name2         6         Name3         6         Name4         6         Name5         6         P           1         Type         Value         1         Timestamp         Name1         6         Name2         6         Name4         0         Name5         0         P         Value         Quality         Value         Quality</td> | A       B       A       A       B       C       D       E       F       G       H       I       J         1       Type       Value       1       Timestamp       Name1       6       Name2       6       Name3       6       Name4       6       Name5         2       6       5 2       3       2015-09-26708:59:25.0002       15       192       1       192       100       192       0       192       2       2       2       3       2015-09-26708:59:25.0002       15       192       5       192       100       192       2       2       7       2       7       7       7       10       192       100       192       2       192       13       13       13       13       13       13       13       13       13       13       13       13       13       13       13       13       13       13       13       13       13       13       13       13       13       13       13       13       13       13       13       13       13       13       13       13       13       13       13       13       13       13       13       13< | ABCDEFGHIJKAB1TimestampName16Name26Name36Name46Name561TypeValueQualityValueQualityQualityValueQ | ABCDEFGHIJKITimestampName16Name26Name366Name466Name566ITimestampName16Name26Name366Name466Name566IIJTimestampName16Name26Name366Name466Name566IIJJKValueQualityValueQualityQualityQualityQuality< | A         B         C         D         E         F         G         H         I         J         K           1         Type         Value         1         Timestamp         Name1         6         Name2         6         Name3         6         Name4         6         Name5         6         P           1         Type         Value         1         Timestamp         Name1         6         Name2         6         Name4         0         Name5         0         P         Value         Quality         Value         Quality |

CSV as per previous version

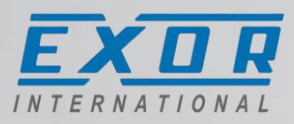

User Gallery for custom widgets

- Create new gallery folders for User Widgets. Organize your widget design
- Create your customized widgets and save them to the User Widgets gallery
- Share/backup/restore customized widget designs with gallery export/import

| User Widgets   |   |
|----------------|---|
| myGallery1 🗸 🗸 | - |
| + - 🕜 >] [<    |   |
|                |   |
|                |   |
|                |   |
|                |   |
|                |   |

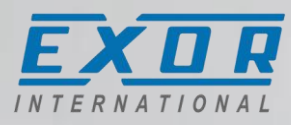

Alarms

• Remote acknowledgment of alarms. You can configure a mechanism to acknowledge alarms with commands from controllers connected to the HMI.

| Tag              | Remote Ack | Ack Notify |     |
|------------------|------------|------------|-----|
| Application/PLC  | none 📃     | none       | Sho |
| Application/PLC  | none       | none       |     |
| Application /PLC | none       | none       |     |

• Value-triggered alarms. New trigger option for alarms. Alarm is triggered when the associated variable has the trigger value. The value can be attached to a tag.

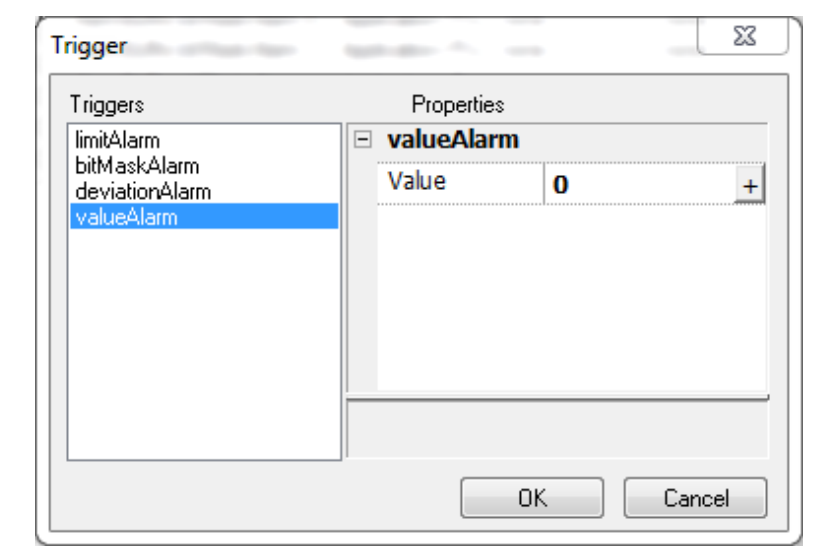

#### Remote alarm acknowledge

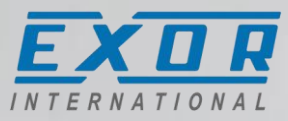

| Alarms x              |                     |         |               |              |                |      |            |            |  |  |
|-----------------------|---------------------|---------|---------------|--------------|----------------|------|------------|------------|--|--|
| + - ^ ~ *             | 🖻 💼 🔀               | C> Alam | ms used 1/500 | )            |                |      |            |            |  |  |
| Name                  | Enable              | Ack     | Reset         | Buffer       | Trigger        | Tag  | Remote Ack | Ack Notify |  |  |
| ▶ <mark>Alarm1</mark> | <ul><li>✓</li></ul> |         |               | AlarmBuffer1 | bitMaskAlarm:0 | Tag1 | none       | none       |  |  |

- Allow to acknowledge remotely: by PLC or by another HMI
- Two new columns have been added to alarms configuration:
  - Remote Ack: Tag used by the PLC to acknowledge the alarm. A transition of this tag
    from "zero" to a "non zero" value is an acknowledgment request
  - Ack Notify: Tag used by the HMI device to notify when the alarm is acknowledged from the device or from the PLC.
     0 = alarm triggered, 1 = alarm acknowledged
- Using the same tag both for "Remote Ack" and "Ack Notify" can connect more HMI to the same PLC and acknowledge the alarms from any HMI device

#### Remote alarm acknowledge

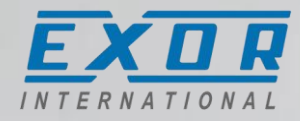

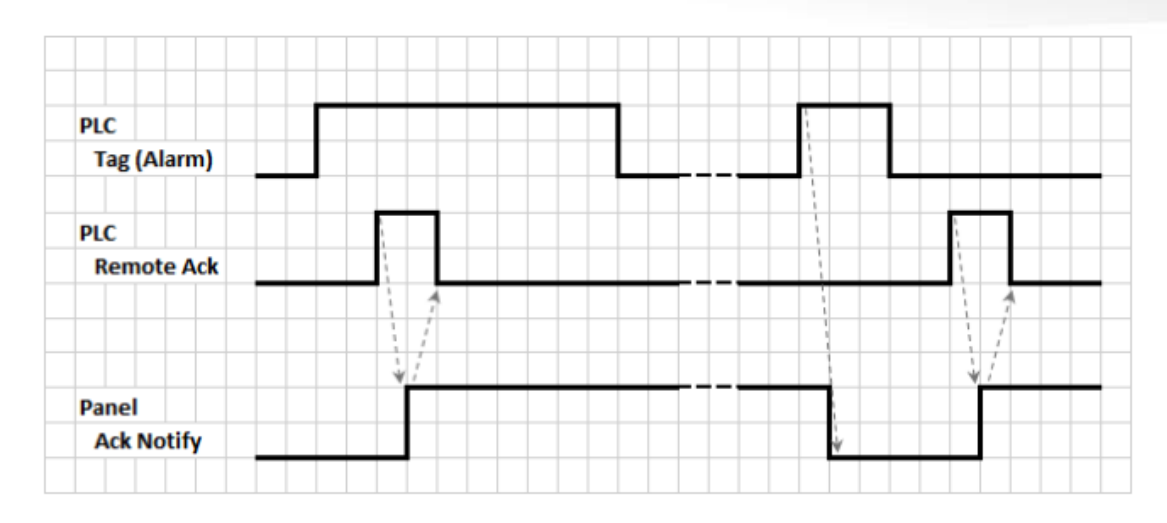

- 1. When an alarm is detected the HMI device set "Ack Notify" to 0 and all related actions are executed.
- 2. When the alarm is acknowledged (by HMI device or remotely), "Ack Notify" is set to 1
- 3. It's up to the controller set "Remote Ack" to 1 to acknowledge the alarm or reset it to 0 when the HMI device send a notification that the alarm has been acknowledged (Ack Notify = 1)

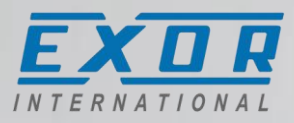

Improve operation with recipes

 Add/delete recipe data sets at runtime. Copy/paste recipe sets at runtime. No longer necessary to specify at design time the max number of sets for any recipe.

© 2015 Exor International

- Move recipe sets in Recipe Editor
- Trace recipe actions in Audi Trail

| ∰ <sup>®</sup> AddRecipeDataSet() | Action                 | <br>Action Properties |               |
|-----------------------------------|------------------------|-----------------------|---------------|
|                                   |                        | - AddRecipeDa         | ataSet        |
|                                   | DownLoadRecipe         | RecipeName            | #0 (myRecipe) |
|                                   | UpLoadRecipe           | CopyFrom              |               |
|                                   | ···· DownLoadCurRecipe | NewSetName            | New           |
|                                   | UpLoadCurRecipe        |                       |               |
|                                   | ResetRecipe            |                       |               |
|                                   | DumpRecipeData         |                       |               |

# Add/remove recipe sets at runtime

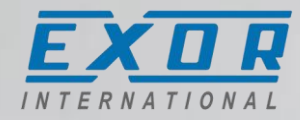

- Number of recipe set can be now changed at runtime (add/remove)
- Recipe editor allow to move recipe sets
- New actions to Add and Delete a Set
  - RecipeName: into which recipe add/delete the set
  - CopyFrom (opt): from which set copy values
  - NewSetName: default name for the new set

| Recipe x   |              |      |      |      |      |  |  |  |  |  |  |
|------------|--------------|------|------|------|------|--|--|--|--|--|--|
| + - ^      | < ► < >      |      |      |      |      |  |  |  |  |  |  |
| index      | Element Name | Tag  | Set1 | Set0 | Set2 |  |  |  |  |  |  |
| <b>▶</b> 0 | Element0     | Tag1 | 0    | 0    | 0    |  |  |  |  |  |  |
| 1          | Element1     | Tag2 | 0    | 0    | 0    |  |  |  |  |  |  |
| 1-1        |              | _    |      |      |      |  |  |  |  |  |  |

| Action List + - ^ V | Action<br>Recipe<br>DownLoadRecipe<br>UpLoadRecipe<br>WriteCurrentRecipeSet<br>UpLoadCurRecipe<br>UpLoadCurRecipe<br>UpLoadCurRecipe<br>ResetRecipe<br>DumpRecipeData<br>RestoreRecipeData<br>DelRecipeDataSet<br>DelRecipeDataSet<br>Database Actions | THE THE THE THE THE THE THE THE THE THE | Ac | tion Properties<br>AddRecipeDa<br>RecipeName<br>CopyFrom<br>NewSetName | ataSet<br>#0 (myRecipe)<br>New |        |
|---------------------|----------------------------------------------------------------------------------------------------|-----------------------------------------|----|------------------------------------------------------------------------|--------------------------------|--------|
|                     |                                                                                                    |                                         |    |                                                                        | Ok                             | Cancel |

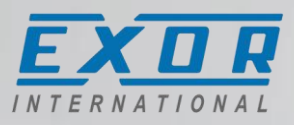

Export/Import tags and alarms

- Data exported/imported using XML-based format
- Easy to edit with Microsoft Excel. Open documents "As an XML table ", change content before saving. Import data back to JMobile Studio
- Export/import complete alarm information
- Export/import complete tag information (Generic Importer)

|   | А             | В                   | С           | D         | E              | F        | G        | Н            | I.         | J           | K       | L         | М           |
|---|---------------|---------------------|-------------|-----------|----------------|----------|----------|--------------|------------|-------------|---------|-----------|-------------|
| 1 | eventBuffer 💌 | logToEventArchive 💌 | eventType 💌 | subType 💌 | storeAlarmInfo | 💌 name 💌 | source 💌 | alarmType 🔽  | lowLimit 💌 | highLimit 💌 | value 💌 | bitMask 💌 | deviation 💌 |
| 2 | AlarmBuffer1  | TRUE                | 14          | 1         | TRUE           | Alarm1   | Tag1     | bitMaskAlarm | -32768     | 32767       | 0       | 1         | 50          |
| 3 | AlarmBuffer1  | TRUE                | 14          | 1         | TRUE           | Alarm2   | Tag1     | bitMaskAlarm | -32768     | 32767       | 0       | 2         | 50          |
| 4 | AlarmBuffer1  | TRUE                | 14          | 1         | TRUE           | Alarm3   | Tag1     | bitMaskAlarm | -32768     | 32767       | 0       | 4         | 50          |
| 5 | AlarmBuffer1  | TRUE                | 14          | 1         | TRUE           | Alarm4   | Tag1     | bitMaskAlarm | -32768     | 32767       | 0       | 8         | 50          |
| 6 | AlarmBuffer1  | TRUE                | 14          | 1         | TRUE           | Alarm5   | Tag1     | bitMaskAlarm | -32768     | 32767       | 0       | 10        | 50          |
| 7 | AlarmBuffer1  | TRUE                | 14          | 1         | TRUE           | Alarm6   | Tag1     | bitMaskAlarm | -32768     | 32767       | 0       | 20        | 50          |
| 8 | AlarmBuffer1  | TRUE                | 14          | 1         | TRUE           | Alarm7   | Tag1     | bitMaskAlarm | -32768     | 32767       | 0       | 40        | 50          |

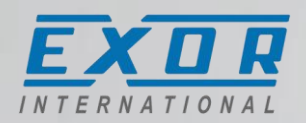

#### JM4web

- Extend JMobile feature coverage for HTML5 web access
- Alarm Widget (Active Alarms and Alarms History)
- Configuration of Refresh Time and Inactivity Timeout

|          |                                                         |                                                                                           |                                  | Activo Ala                                         | arme                                  |
|----------|---------------------------------------------------------|-------------------------------------------------------------------------------------------|----------------------------------|----------------------------------------------------|---------------------------------------|
| Select   | Name                                                    | State                                                                                     | Value                            | ACTIVE AIC                                         | Time                                  |
|          | Alarm1                                                  | Triggered                                                                                 | 1                                | 09/10/20                                           | 15 11:4                               |
|          | Alarm2                                                  | Triggered                                                                                 | 1                                | 09/10/20                                           | )15 11:4                              |
|          | Alarm3                                                  | Triggered                                                                                 | 1                                | 09/10/20                                           | 15 11:4                               |
|          |                                                         |                                                                                           |                                  |                                                    |                                       |
| [        | Check/Uncheck A                                         | All Filter :                                                                              | Hide Not Triggere                | ed                                                 |                                       |
| [        | Check/Uncheck A<br>From : 1<br>To : 1                   | Filter :<br>10/09/15 - 11:43:33<br>10/09/15 - 11:44:33                                    | Hide Not Triggere                | arms History                                       | Y<br>1 Min                            |
| <u> </u> | Check/Uncheck A<br>From : 1<br>To : 1<br>Name           | Filter :<br>10/09/15 - 11:43:33<br>10/09/15 - 11:44:33<br>State                           | Hide Not Triggere<br>Al          | arms Histon<br>Duration :                          | y<br>1 Min<br>Time                    |
|          | Check/Uncheck A<br>From : 1<br>To : 1<br>Name<br>Alarm1 | Filter :<br>10/09/15 - 11:43:33<br>10/09/15 - 11:44:33<br>State<br>Triggered              | Hide Not Triggere<br>Al          | arms History<br>Duration :                         | y<br>1 Min<br>Time<br>015 11:4        |
| [        | From : 1<br>To : 1<br>Name<br>Alarm1<br>Alarm2          | Filter :<br>10/09/15 - 11:43:33<br>10/09/15 - 11:44:33<br>State<br>Triggered<br>Triggered | Hide Not Triggere<br>Al<br>Value | arms History<br>Duration :<br>e 09/10/2<br>09/10/2 | <b>y</b><br>1 Min<br>Time<br>015 11:4 |

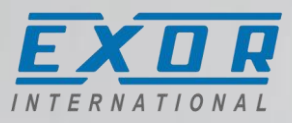

SQL Interface

Connects HMI and controls directly with SQL databases.

- Access remote SQL database
- Query data from tables, insert, change and delete data in tables by using SQL commands
- Requires SQL4automation connector <u>www.sql4automation.com</u>

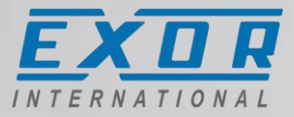

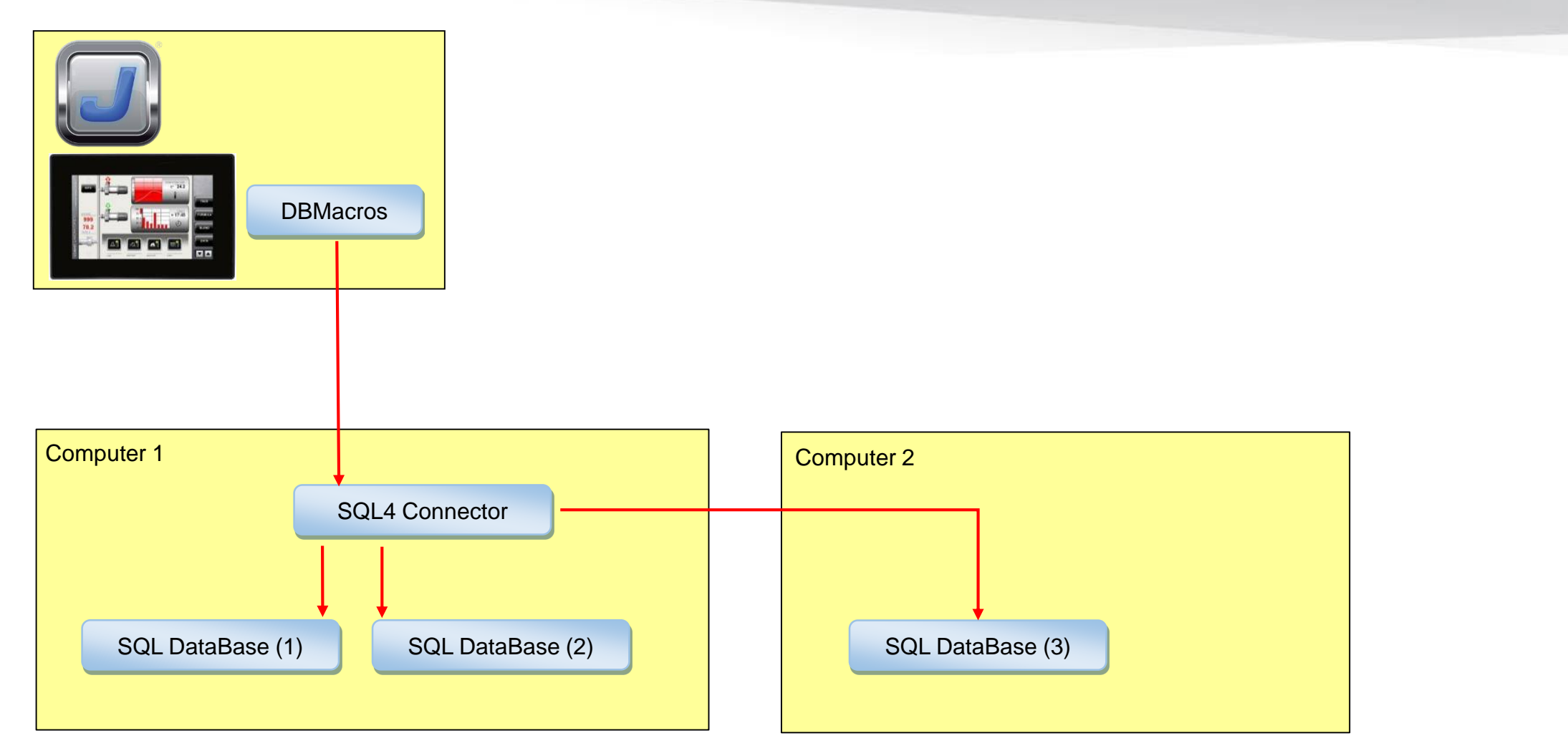

# Export/Import tags

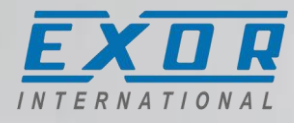

- New button for export
- Export made into ".xml" file format
- Easy to open/edit with Microsoft Excel
- Make your changes
- Import back into Studio selecting "Generic importer"

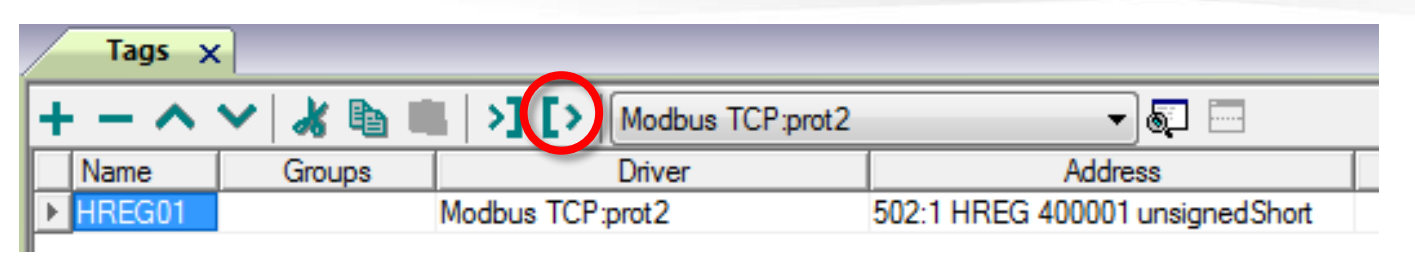

| As an XMI tab  | you would like to | o open this file |
|----------------|-------------------|------------------|
| As a read-only | workbook          |                  |
| Use the XML S  | jource task pane  |                  |

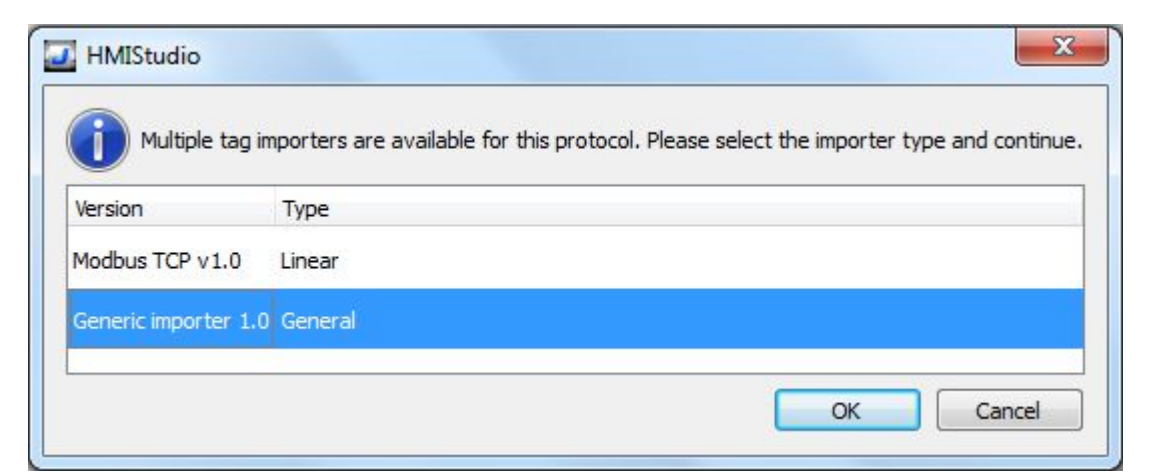

# Export/Import alarms

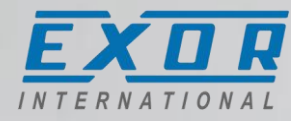

|   | Alarms 🗙                              | ۲                   | _   |       |              |                |      |            |            |
|---|---------------------------------------|---------------------|-----|-------|--------------|----------------|------|------------|------------|
| ŀ | + - ^ V 🔏 🛅 🔳 🔰 [>   Alams used 1/500 |                     |     |       |              |                |      |            |            |
|   | Name                                  | Enable              | Аск | Heset | Buffer       | Trigger        | Tag  | Remote Ack | Ack Notify |
|   | Alam1                                 | <ul><li>✓</li></ul> |     |       | AlarmBuffer1 | bitMaskAlarm:0 | Tag1 | none       | none       |
| ľ |                                       |                     |     |       |              |                |      |            |            |

• Like tags the same is for alarms

| x    | 🕅 🕞 🕆 🔿 😴 🚽 🛛 Book1 - Excel |                                              |             |           |                    |          |              |              |          |
|------|-----------------------------|----------------------------------------------|-------------|-----------|--------------------|----------|--------------|--------------|----------|
| F    | TLE HOME                    | INSERT PAGE                                  | LAYOUT F    | ORMULAS   | DATA REVIE         | W VIE    | W            |              |          |
| 4    | 🚬 🔏 🛛 🖂                     | bri - 11 -                                   |             | = = =     | General 🔹          | r∰ Conc  | litional For | matting 🐐 🚡  | Insert , |
| Pa   |                             |                                              |             |           | - 🚰 - % '          | 🐺 Form   | iat as Table | ·* 🛛 🖹       | Delete   |
|      | B B                         |                                              | * A * 🗲     | ₹ %-      | €.0 .00<br>.00 →.0 | 🐷 Cell S | Styles *     |              | Format   |
| Clij | pboard 🗔                    | Font                                         | Fa A        | lignment  | ធ Number ធ         |          | Styles       |              | Cells    |
| A    | 11 -                        | $\therefore$ $\checkmark$ $\checkmark$ $f_x$ |             |           |                    |          |              |              |          |
|      | Α                           | В                                            | С           | D         | E                  | F        | G            | Н            | Ι        |
| 1    | eventBuffer 💌               | logToEventArchive 💌                          | eventType 💌 | subType 💌 | storeAlarmInfo 💌   | name 💌   | source 💌     | alarmType 💌  | lowLim   |
| 2    | n/a                         | TRUE                                         | 0           | 0         | FALSE              | n/a      | n/a          | n/a          |          |
| 3    | AlarmBuffer1                | TRUE                                         | 14          | 1         | TRUE               | Alarm1   | Tag1         | bitMaskAlarm |          |
|      |                             |                                              |             |           |                    |          |              |              |          |

# Multilanguage editor

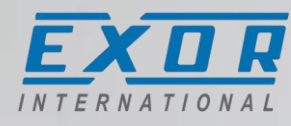

- Language Code: This is an identifier, as defined from the ISO 639. Is used to match the language items when importing resources from external .xml files
- Fonts: number of fonts used inside project for language
- Size: amount in bytes of all fonts used for the language
- Storage: If font is downloaded into HMI or provided by removable storage

| Mu    | ItiLang X                                                                                                    |               |                    |                   |       |           |           |  |  |
|-------|----------------------------------------------------------------------------------------------------|---------------|--------------------|-------------------|-------|-----------|-----------|--|--|
| Langu | Languages Text                                                                                                    |               |                    |                   |       |           |           |  |  |
| +     | Add Save Font Called Called Ca |               |                    |                   |       |           |           |  |  |
|       | Language Name                                                                                                    | Language Code | Writing system     | Default Font      | Fonts | Size      | Storage   |  |  |
| 1     | <lang1></lang1>                                                                                                    | en-US         | Any                | Tahoma            | 2     | 1.40 Mb   | Removable |  |  |
| 2     | Lang2                                                                                                    | ch            | Simplified Chinese | SimSun            | 1     | 14.61 Mb  | Removable |  |  |
| 3     | Lang3                                                                                                    | ae            | Arabic             | Simplified Arabic | 1     | 121.71 КЬ | Removable |  |  |
| 4     | Lang4                                                                                                    | he-IL         | Hebrew             | Miriam            | 1     | 50.78 Kb  | Removable |  |  |
| 5     | Lang5                                                                                                    | ka            | Korean             | Batang            | 1     | 15.51 Mb  | Removable |  |  |

• Save Font: allow to "export" font file selected as "Removable". When user change language that require a removable font, a popup on HMI will ask to insert the USB/SD Card.

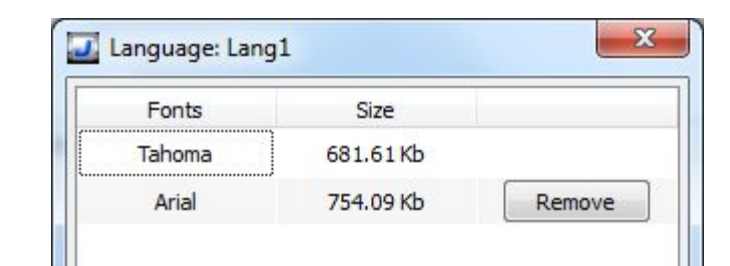

# New project wizard options

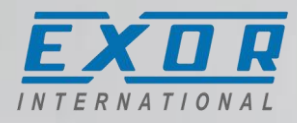

- Added latest HMI models
- Indication of max project size
  - eTOP400 (UN20): 30 MB
  - eTOP504-6-7-7G (UN31): 30 MB
  - eTOP507M-7MG (UN30): 60 MB
  - eTOP510-10G-12-13-15-15G (UN30): 60 MB
  - eSMART (UN60): 60 MB
- Selection of Panel Memory only for UN30
- Select all options of display rotation
  - UN20/UN30/UN31 (Windows CE) does not rotate OS dialogs
  - UN60 (Linux) rotate also OS dialogs

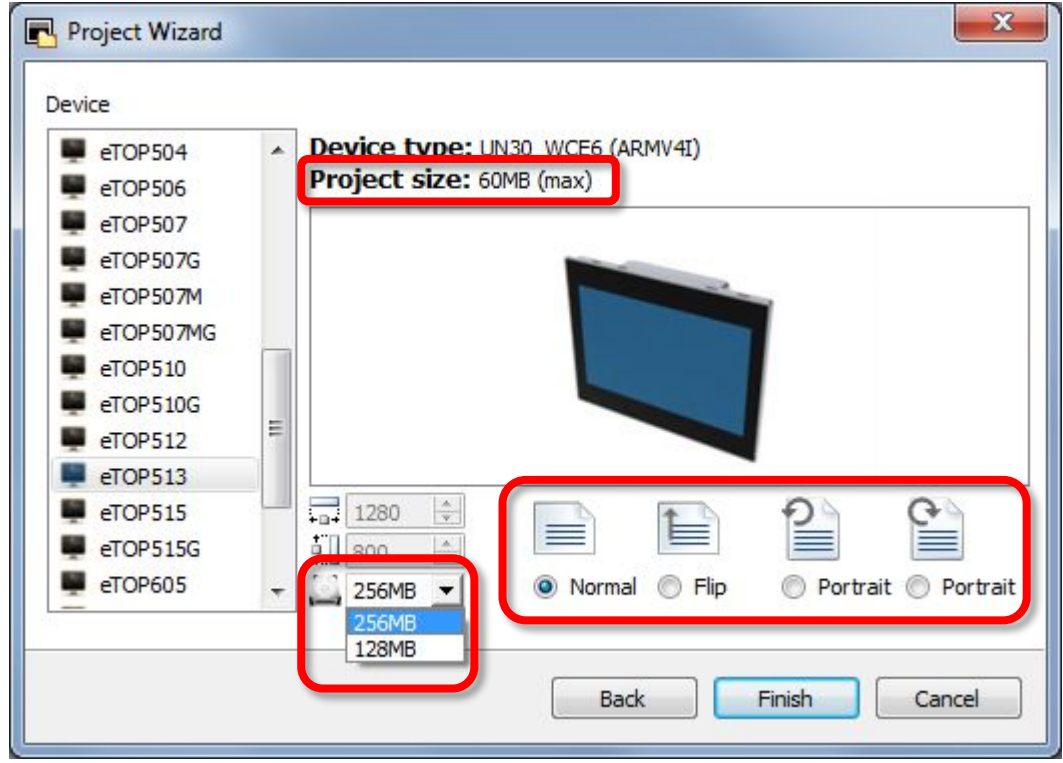

## New project properties options

EXOR

- JM4Web options:
  - Web inactivity timeout (s)
  - Refresh Time (ms)
- Target Zoom Factor: download a project made for a resolution to another HMI with same aspect ratio but different resolution without need to edit project

| - | Plug-in              |             |
|---|----------------------|-------------|
|   | WebKit               | false       |
|   | ActiveX              | false       |
|   | PDF Reader           | false       |
|   | VNC Server           | false       |
| Ξ | Behavior             |             |
|   | Home Page            | Page1.jmx + |
|   | PageWidth            | 800         |
|   | PageHeight           | 480         |
|   | Display Mode         | Landscape + |
|   | Project Type         | eTOP507 +   |
|   | Panel Memory         | 128MB +     |
|   | PageRequest          | +           |
|   | CurrentPage          | +           |
|   | SyncOptions          | disable     |
|   | Hold Time (ms)       | 2000        |
|   | Autorepeat Time (ms  | 250         |
|   | Web Inactivity Timeo | 600         |
|   | Refresh Time (ms)    | 3000        |
|   | Target zoom factor   | 1           |

# Properties panel improvement

- Properties that can be "attached to a tag" now have the [+] icon visible
- At the bottom of properties panel it is shown how selected property can be accessed by Javascript

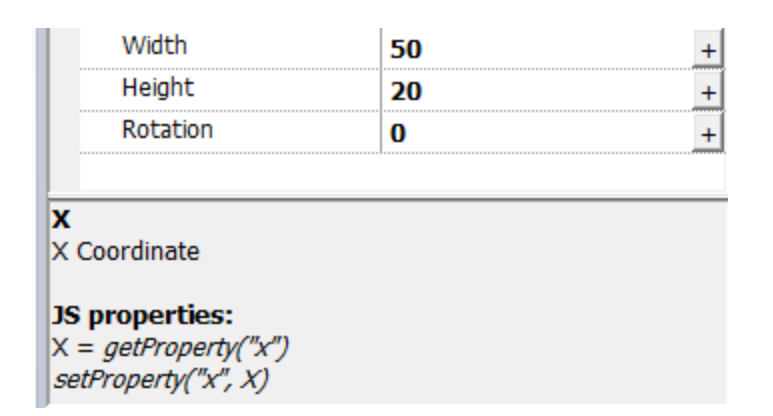

| Pro | operties       |           | ф. |
|-----|----------------|-----------|----|
| 5   | ] 🖶 🗲          |           |    |
| -   | Field : field1 |           |    |
| -   | Frame          |           |    |
|     | Show Frame     | false     | +  |
|     | Stroke Color   | [0, 0, 0] | +  |
|     | Stroke Width   | 1         | +  |
|     | Fill Color     | none 🗌    | +  |
| =   | General        |           |    |
|     | Disable        | false     | +  |
|     | Blink          | false     | +  |
|     | Id             | field1    |    |
|     | Visible        | true      | +  |
|     | Opacity        | 1         | +  |
|     | Lock           | false     | +  |
| =   | Position       |           |    |
|     | X              | 428       | +  |
|     | Υ              | 104       | +  |
|     | CX             | 23        | +  |
|     | CY             | 9         | +  |
|     | Width          | 50        | +  |
|     | Height         | 20        | +  |
|     | Rotation       | 0         | +  |
|     |                |           |    |

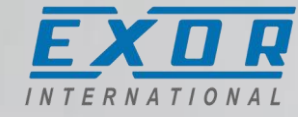

# **Studio IDE translation**

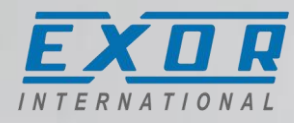

- New languages for Studio interface
  - Deutsch
  - Chinese
- Require Studio restart

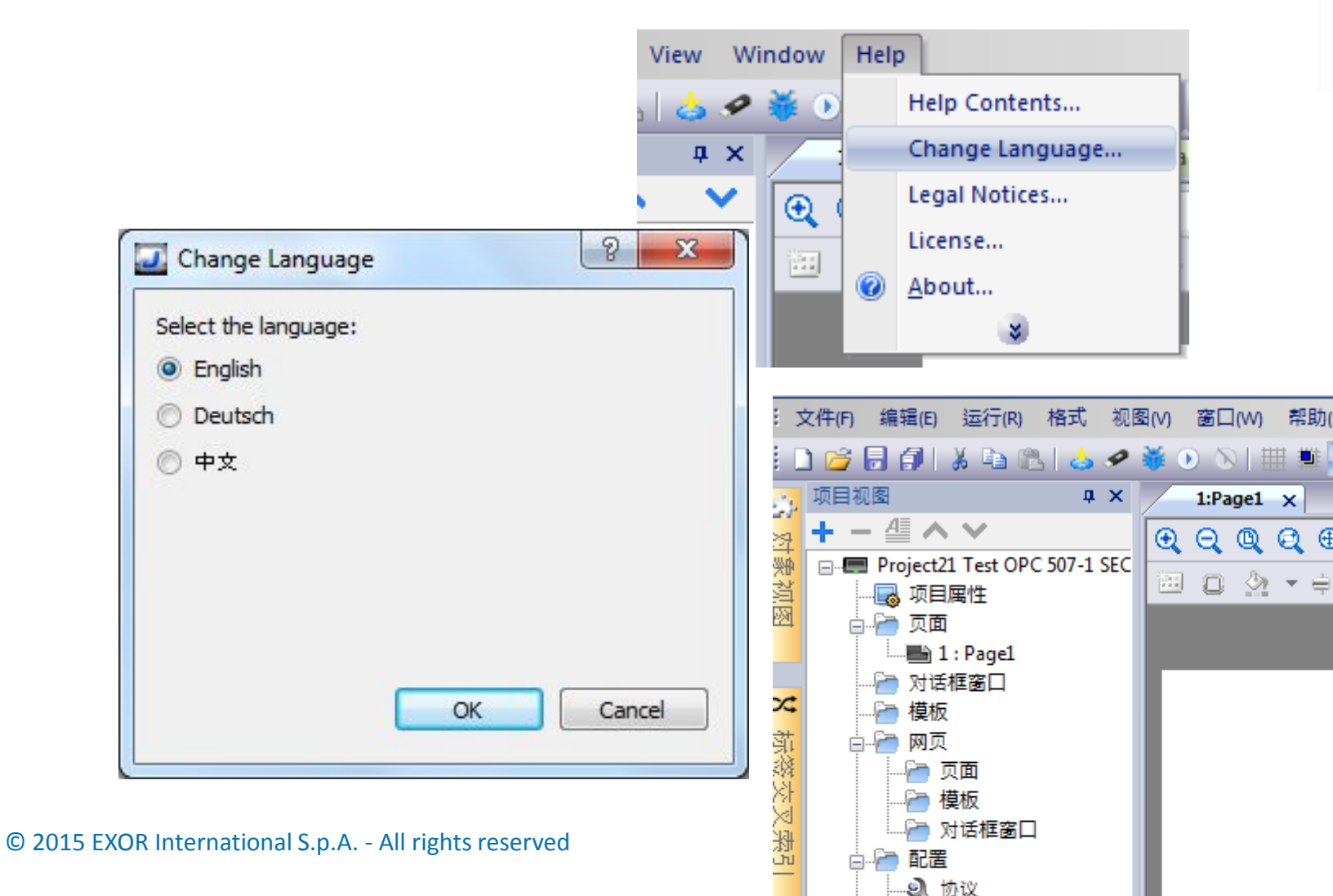

### **Communication protocols**

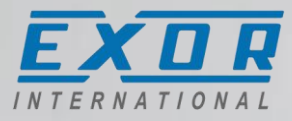

- Added new communication status icon
  - Communication error > yellow triangle with esclamation mark
  - Tag value not yet received > blue circle with question mark (very useful on slow communication protocols)

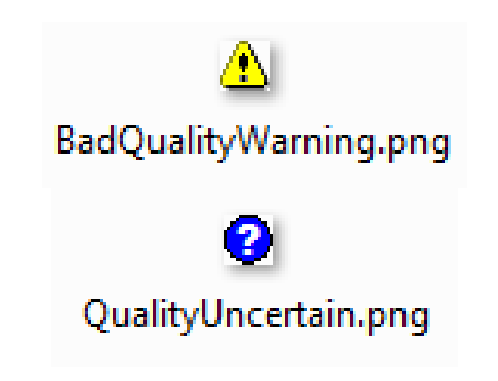

#### Javascript editor

#### Enhanced JS editor

- auto-completion
- search/replace
- copy/paste
- undo/redo
- automatic identation

| 1:     | Pag | e1_Main 16:Page17_Script ×                                 |           |
|--------|-----|------------------------------------------------------------|-----------|
| € 6    | 2   | 🔍 🔍 🌒 🛫 100% 🛛 🔻 🗔 또는 1월 1월 1월 18 🗸 🚍 🚍                    | 2         |
| 1      |     |                                                            | 8         |
|        | 2   |                                                            |           |
|        |     | N <i>A</i> ohile°                                          |           |
|        |     |                                                            |           |
|        | A   | larm                                                       |           |
| Т      | hr  | eshold                                                     | Day       |
|        |     |                                                            | r au      |
|        |     |                                                            | nct<br>va |
|        |     | 3                                                          | va        |
| •      |     | III                                                        |           |
|        |     | Script                                                     |           |
| 1      | ⊿   | <pre>function checkColor() {</pre>                         |           |
| 2      |     | <pre>var Scale = page.getWidget("Bargraph3_scale3");</pre> |           |
| 3      |     | <pre>var AlarmMin = Scale.getProperty("alarmMin");</pre>   |           |
| 4      |     | <pre>var Bargraph = page.getWidget("Bargraph1a2");</pre>   |           |
| 5      | ⊿   | <pre>if (Bargraph.value &gt; AlarmMin) {</pre>             |           |
| 6      |     | <pre>Bargraph.fill = "rgb(255,000,000)";</pre>             |           |
| 7      |     | };                                                         |           |
| 8      | 4   | if (Bargraph.value <= AlarmMin) {                          |           |
| 9      |     | <pre>Bargraph.fill = "rgb(000,255,000)";</pre>             |           |
| 10     |     | 37                                                         |           |
| 11     |     | };                                                         |           |
| 12     | -   | runction Bargraphiaz_onDataUpdate(me) {                    |           |
| 14     |     | cneckcolor();                                              |           |
| 15     | 4   | function Rangmanh2 scale2 or DataUndate(me) [              |           |
| 16     | -   | checkColor();                                              |           |
| 17     |     | checkcolor();                                              |           |
| 18     | 4   | function slider1 1needle4 onDataUndate(me_eventInf.        | ٥١        |
| 19     | -   | return false:                                              | 5,        |
| 20     |     | }                                                          |           |
| 21     |     | -                                                          |           |
| Script | tЛ  | Keyboard /                                                 |           |

#### Javascript editor

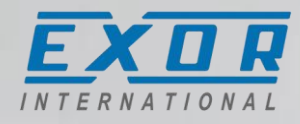

- No need to choose between "Actions" or "Javascript"
- Javascript is now one of "Actions" and Function name is customizable

| Events |                   |                |   | Action List | _           | -                                                                                                    | _             |          |                   | _                  |        |
|--------|-------------------|----------------|---|-------------|-------------|----------------------------------------------------------------------------------------------------|---------------|----------|-------------------|--------------------|--------|
| OnMo   | useClick Action   |                | + | Action List | + - ^ ~     |                                                                                                    |               |          |                   |                    |        |
| OnMo   | useHold Action    | Add Actions    |   | 🕷 js:butt   | onStd5_onMo | Act                                                                                                    | ion           |          |                   |                    | ,      |
| OnMo   | usePress Action   | Add JavaScript |   |             |             | 6                                                                                                    | <b>F 6</b>    |          | Action Properties |                    |        |
| OnMo   | useRelease Action |                |   |             | Widget      | Widget                                                                                                    | *             | JSAction |                   |                    |        |
|        |                   |                |   |             |             | JavaScript<br>ShowWidget<br>SlideWidget<br>BeginDataEntry<br>TriggerIPCamera<br>MoveIPCamera<br>MoveIPCamera<br>RefreshEvent<br>ContextMenu<br>ReplaceMedia<br>Web<br>Ston |               | File     | page1.js          |                    |        |
|        |                   |                |   |             |             |                                                                                                    | - Show Widget |          | Function          | buttonStd5_onMouse | Click  |
|        |                   |                |   |             |             |                                                                                                    | -             |          |                   |                    |        |
|        |                   |                |   |             |             |                                                                                                    |               |          |                   | Ok                 | Cancel |

As it was before

#### As it is now

#### Javascript editor

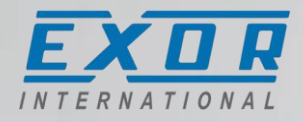

×匝匝

Font Tahoma

**•** 

6 🖸 🖉 📎

- JS functions still available at bottom of the page
- New docked window
- Enhanced editor with
  - "Auto completion" for system functions
  - Dight alight to ala

| Right Click Loois                                                                                                    |                                                                                             |                      |                   |   |
|----------------------------------------------------------------------------------------------------|---------------------------------------------------------------------------------------------|----------------------|-------------------|---|
| 1<br>2<br>4<br>4<br>5<br>6<br>3<br>4<br>5<br>6<br>3<br>4<br>5<br>1<br>2<br>1<br>2<br>1<br>2<br>1<br>2<br>1<br>2<br>1<br>2<br>1<br>2<br>1<br>2<br>1<br>3<br>4<br>5<br>5<br>6<br>3<br>4<br>5<br>5<br>6<br>7<br>7<br>7<br>7<br>7<br>7<br>7<br>7<br>7<br>7<br>7<br>7<br>7 | buttonStd5_onMouseC<br>ct.getTag("Tag1");<br>Cut<br>Copy<br>Paste<br>Select All<br>Advanced | Script<br>eventInfo) |                   |   |
|                                                                                                    | Find/Replace Ctrl+F                                                                         |                      |                   |   |
| Script / Keyboard                                                                                                    | Go to Line Ctrl+L                                                                           | - <u> </u>           | Script / Keyboard | 5 |
| Carpt Cleant Cheyboard                                                                                                    | Tools •                                                                                     | in:                  |                   |   |

1:Page1 ×

#### **Action list**

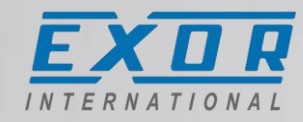

• New option to expand/collapse action groups

| Action List |                                                                                                    |                   |
|-------------|----------------------------------------------------------------------------------------------------|-------------------|
| Action List | Action<br>Widget<br>Web<br>Media Player<br>Mail<br>Keyboard<br>Page<br>MultiLanguage<br>Tag<br>Trend/Graph<br>Alarm<br>Event<br>System | Action Properties |
|             |                                                                                                    | Ok Cancel         |

# **Download to Target**

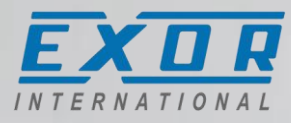

- Page file binarization introduced to improve HMI performance
  - Binarization is transparent to end-user
  - Page are converted into ". jmxb" file
  - Studio can convert ".jmxb" file to ".jmx" and viceversa
  - "Binary format" is an option of Download to Target dialog
- To simplify web project development and maintenance there is the new option in Download to Target dialog box
- Delete dynamic file has been renamed

| Download to Target           | ×              |
|------------------------------|----------------|
|                              |                |
| Ready to download            |                |
| 127 . 0 . 0 . 1 V            | Download Close |
| - Advanced                   |                |
| Download only changes        |                |
| Binary format                |                |
| Delete runtime dynamic files |                |
| Download Web Project         |                |

# User management templates

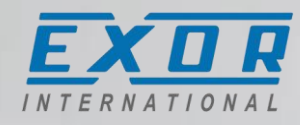

- Added checkbox to show/hide password typed-in
- Only one template fits all HMI sizes

| ∑ser name<br>Password |              |
|-----------------------|--------------|
|                       | Back Sign In |

| User name:<br>Password:<br>Group: | ت<br>Ehow password<br>ت                                                                                                    |
|-----------------------------------|----------------------------------------------------------------------------------------------------|
| Comments:                         |                                                                                                    |
| Password<br>User n                | Password must contain number:         must contain special character:         nust change his initial password:         Enable logoff time:         Enable logoff time:         Enable logoff time:         Enable logoff time: |
|                                   | Apply Cancel                                                                                                    |

## Runtime context menu

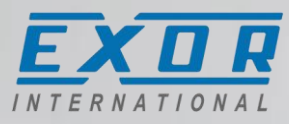

- New items added to HMI runtime context menu::
  - Reload Project
  - Settings > Keep retentive data on project download

- New items added to PC Runtime context menu
  - Settings > Ports: to view/change listening ports of PC Runtime

| ettings    | ×                                      |
|------------|----------------------------------------|
| Settings   | Password                               |
| Context m  | enu delay (s): 2                       |
| Sho        | ow mouse pointer                       |
| She        | ow busy cursor                         |
| 🔽 Use      | e keypads                              |
| Kee<br>pro | ep retentive data on<br>oject download |
|            | OK Cancel                              |
| 6 Settings | Password Ports                         |
| Change     | Ports:                                 |
| HTTP :     | 80                                     |
| FTP :      | 21                                     |
|            |                                        |
|            | Availability                           |

(restart required to apply changes)

OK

Cancel

| Zoom In<br>Zoom Out<br>Zoom 100% |  |
|----------------------------------|--|
| Pan mode                         |  |
| Reload Project                   |  |
| Settings                         |  |
| Project Manager                  |  |
| Update                           |  |
| Backup                           |  |
| Logging                          |  |
| Show Log at Boot                 |  |
| LogOut                           |  |
| Show system settings             |  |
| HMI Cloud Enabler                |  |
| About                            |  |

# Mapping USB and SD memory to FTP

- Under Group Authorization Settings it is now possible to map "USB Memory' or "Storage Card" as FTP Folder
- USB Memory and SD Card will become accessible via FTP connection
- Very useful to retrieve Alarm, Trend or Recipe files dumped to external memories

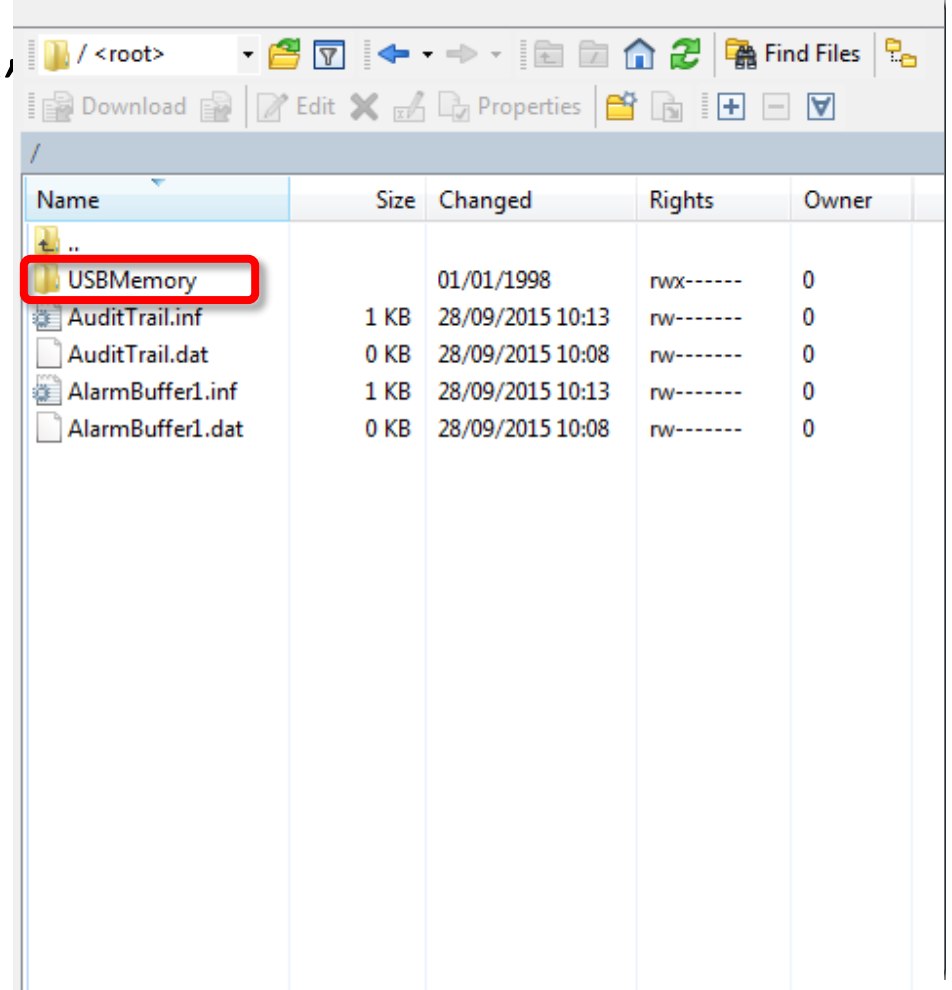

**Representation of values outside trend widget** 

#### • History Trend and Realtime Trend widget shows with a dash line if tag value is outside window

• I.E. tag attached to Trend shown here is an UnsignedByte with value between 0 to 255

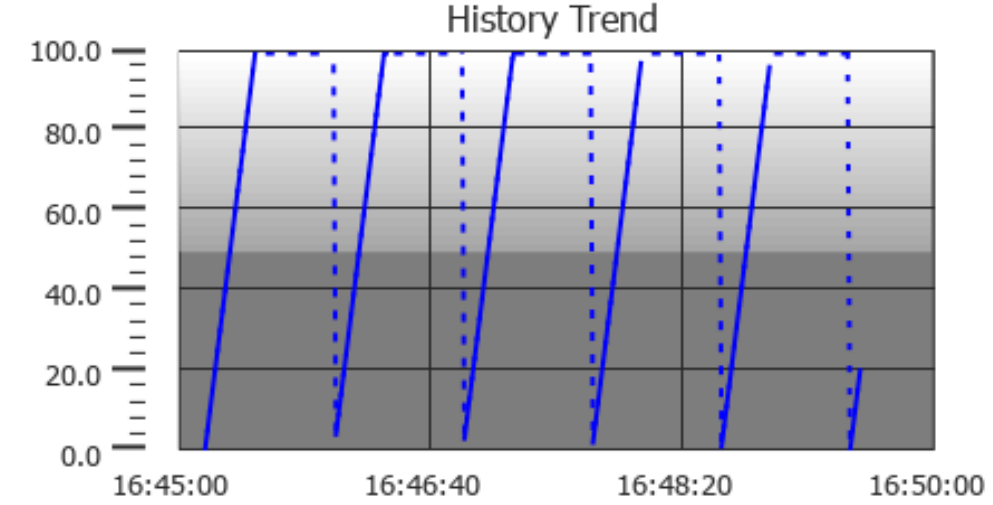

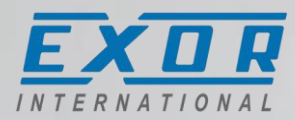

#### Javascript: shared code

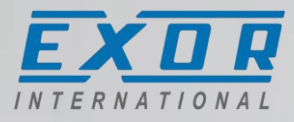

- The global variable "project", can be used to share JavaScript code between pages
- Variables and functions created into Project Properties tab, can be recalled from other project pages:

| 1:Project1 × 1:Page1                                            | 1:Project1 1:Page1 ×                                               |
|-----------------------------------------------------------------|--------------------------------------------------------------------|
|                                                                 | 🗨 🔍 🔍 🥰 🛒 75% 🚽 🗶 🖓 🖓 🛨 🚽 🗄 🕂 🛨 🚍 🚍 🔚 #1 BtnStd5                   |
| VariablesWgt                                                    | 🛅 🔁 🖄 🖛 🖨 🚺 🐼 🔗 Font Tahoma 💿 12 💌 🗛 💌 B 🛛 I                       |
| _PageMgr _IdalRecipe _IdalSysProp                               |                                                                    |
|                                                                 |                                                                    |
|                                                                 |                                                                    |
| <pre>project.myGlobalVar = 25;</pre>                            |                                                                    |
| 3                                                               | 1                                                                  |
| 4 / project.myGlobalFunction = function() {                     | <pre>2 function buttonStdl_onMouseClick(me, eventInfo) 3 4 {</pre> |
| 6 var internal_value = 10;                                      | <pre>4 alert ("Global variable is: " + project.myGlobalVar);</pre> |
| <pre>7 alert ("The internal value is: " +internal_value);</pre> | <pre>project.myGlobalFunction(); 6 }</pre>                         |
| 9                                                               |                                                                    |
|                                                                 |                                                                    |

### Javascript: read/write files handling

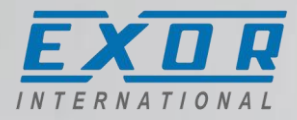

| Function                                           | Description                                                                                                    |
|----------------------------------------------------|----------------------------------------------------------------------------------------------------|
| boolean fs.mkdir(dirPath);                         | <u>Create a directory</u> at specified path<br>Return True on successful and False if fails                                                                                                    |
| boolean fs.rmdir(dirPath);                         | <u>Remove a directory</u> at specified path<br>Return True on successful and False if fails                                                                                                    |
| <pre>object fs.readdir(dirPath);</pre>             | <u>Reads contents of a directory</u> at specified path<br>Returns an array containing file names of directory excluding '.' and ''<br>or an empty list if fails                                             |
| boolean fs.exists(strPath)                         | <u>Check if a file (or folder) exists</u> at the specified path<br>Return True on successful and False if fails                                                                                             |
| <pre>object fs.readFile(strFile [,strFlag]);</pre> | Opens file in read mode and reads the contents as text file<br>"strFile": string represents the file name<br>"strFlag": "b" Reads and return as binary file<br>Return True on successful and false if fails |
| <i>boolean</i> fs.unlink(strFile);                 | <u>Delete file</u> at the specified path<br>Return True on successful and False if fails                                                                                                    |

#### Javascript: read/write files handling

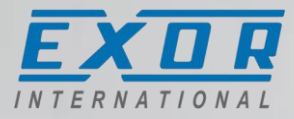

| Function                                    | Description                                                                                                    |
|---------------------------------------------|----------------------------------------------------------------------------------------------------|
| fs.writeFile(strFile, fileData, [strFlag]); | Opens file in write mode and writes the data.<br>If file is not present, will be created.<br>"strFile": string represents the file name<br>"fileData": data to be written in the file<br>"strFlag":<br>• "a": appends to the end of the text file<br>• "r": replaces the contents of the text file<br>• "ab": appends to the end of the binary file<br>• "rb": replaces the contents of the binary file<br>Return True on successful and false if fails |
| <i>object</i> fs.stat(strPath)              | <ul> <li><u>Retrieves information on the file/folder present at the specified path</u></li> <li>"isFile": true if path is a file</li> <li>"isDir": true if path is a folder</li> <li>"size": size in bytes</li> <li>"atime": last read access time</li> <li>"mtime": write access time</li> <li>"perm": permissions (see at online help for permissions code)</li> </ul>                                                                                |

## Javascript: read/write files handling

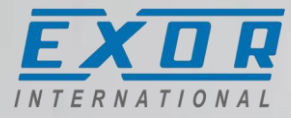

Script var first run = true; function write to file onMouseClick (me, eventInfo) 4 { 4 5 var my file = "/Flash/QTHMI/mycsv.txt"; var file exist = fs.exists(my file); 6 8 if (first run) { 4 9 if (file exist) { fs.unlink(my file); 11 12 fs.writeFile(my file, project.getTag("text")+","+project.getTag("counter")+"\r\n", "r"); 13 first run = false; 14 } 15 4 else{ 16 fs.writeFile(my file, project.getTag("text")+","+project.getTag("counter")+"\r\n", "a"); 17 3 18

- Access to resources
  - Panel Flash memory: "/Flash/QTHMI"
  - USB Stick: "/USBMemory"
  - SD Card: "/Storage Card"

| 21 |   |                                                                |
|----|---|----------------------------------------------------------------|
| 22 |   | <pre>function read_from_file_onMouseClick(me, eventInfo)</pre> |
| 23 | ⊿ | {                                                              |
| 24 |   | <pre>var my_file = "/Flash/QTHMI/mycsv.txt";</pre>             |
| 25 |   | <pre>var file_exist = fs.exists(my_file);</pre>                |
| 26 |   |                                                                |
| 27 | ⊿ | <pre>if (file_exist) {</pre>                                   |
| 28 |   | <pre>var file_read = fs.readFile(my_file);</pre>               |
| 29 |   | <pre>project.setTag("file_content", file_read);</pre>          |
| 30 |   | }                                                              |
| 31 | ⊿ | else{                                                          |
| 32 |   | <pre>alert("File does not exist");</pre>                       |
| 33 |   | }                                                              |
| 34 |   | }                                                              |

# **Retentive internal variables**

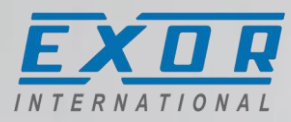

- Internal dummy protocol with retentive functionality (16KB)
- Add a System Variables protocol and select Retentive Memory
- These variable will retained on power cycle and optionally on project download
- NOTE: Not available on eSMART and Runtime PC

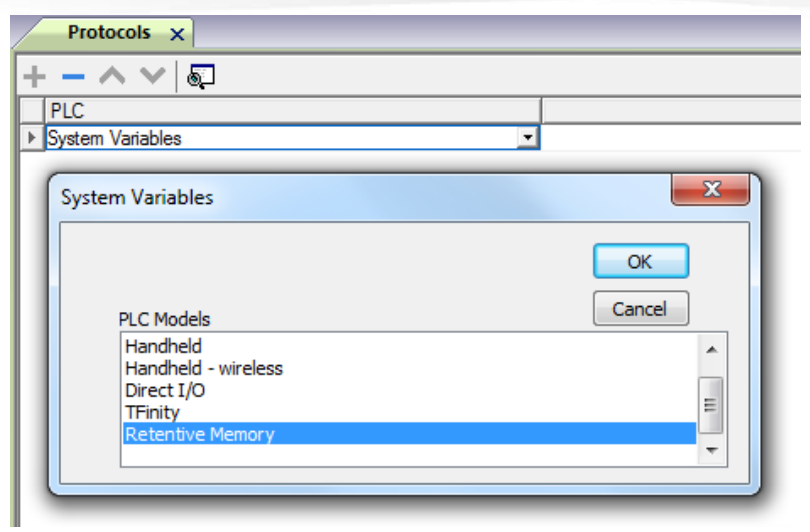

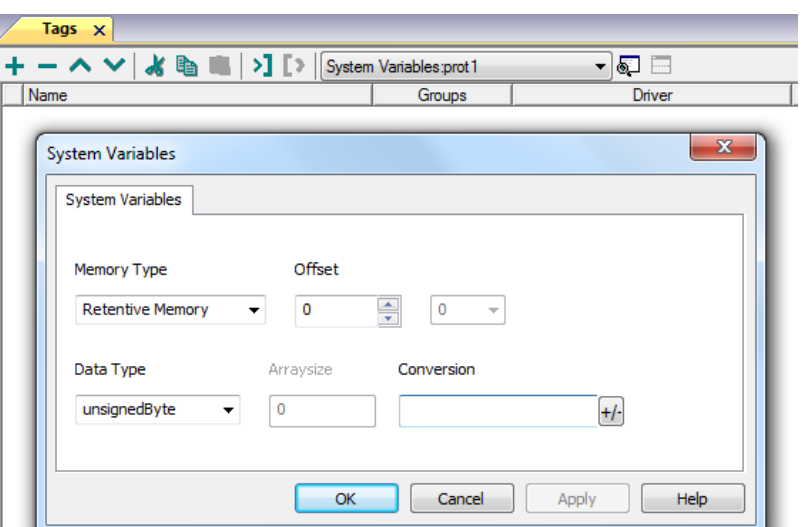

## **Retentive internal variables**

EXDR

- Option to clear retentive memory
  - Download project with option "Delete runtime dynamic files"
  - Execute action ClearRetentiveMemory
- Option to keep retentive memory
  - Into context menu check
     "Keep retentive data on project download"

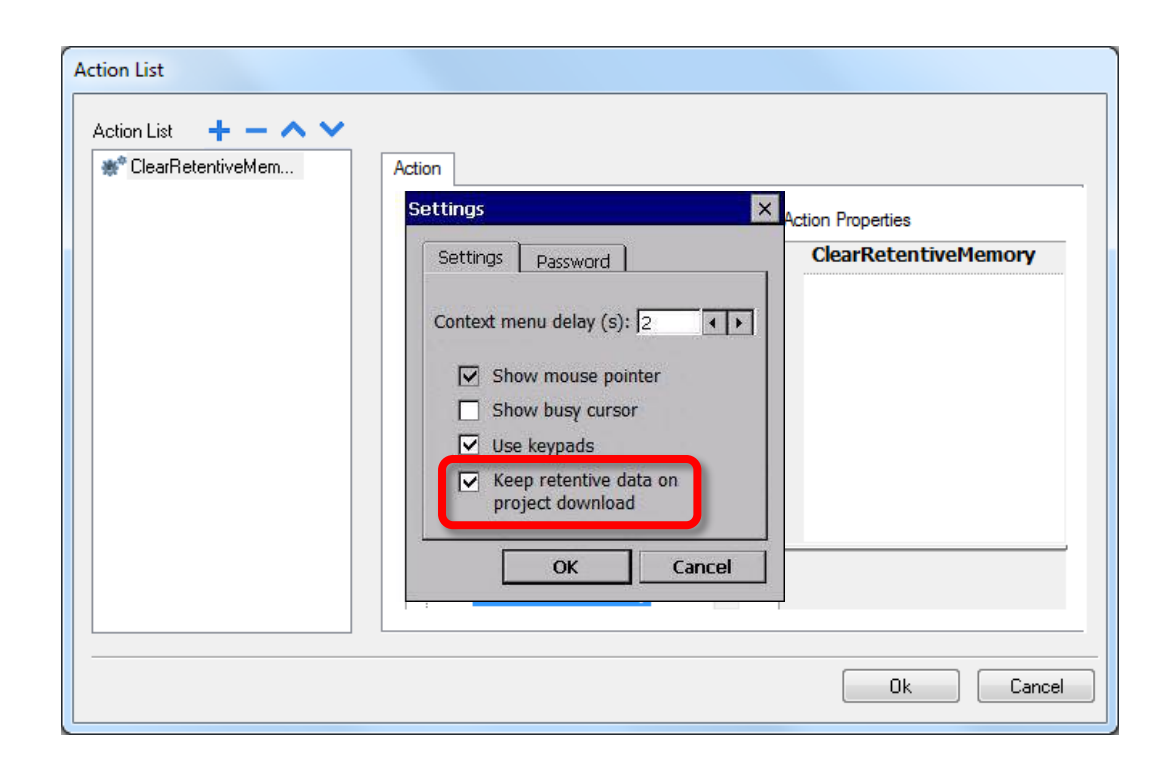

# New update package options

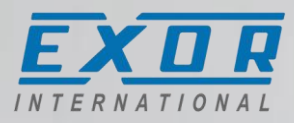

- Into Update Package is now possible to include:
  - Binary format: not yet available
  - Web Project: include JM4Web pages
  - User Files: include personal files for example PDF file used by PDF Viewer.

All files inside selected folder will be included into Update Package and copied into HMI root folder "\Flash\Qthmi\..."

| Vpdate Pac  | kage                         | ×             |
|-------------|------------------------------|---------------|
|             |                              |               |
|             |                              |               |
| Target      | eTOP605                      | ▼             |
| Project     |                              |               |
| 🔽 HMI Runi  | time & Plug-In               |               |
| ✓ Binary fo | rmat                         |               |
| 🔽 Web Proj  | ject                         |               |
| Set Targe   | et Password                  |               |
| Vuser Files | S                            |               |
| C:\Users\Us | er \Desktop \myfiles \       |               |
| Encrypte    | d                            |               |
| Location :  |                              |               |
| C:\Users\Us | er \Desktop \UpdatePackage \ |               |
|             |                              | Create Cancel |
|             |                              |               |

#### Action begin data entry

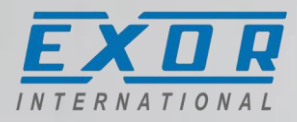

- This action simulate an OnMouseClick event over a widget
- Useful with USB Barcode scanner attached to HMI:
- 1. OnActivate of a page execute BeginDataEntry of first field (field1)
- 2. User will "write" into field1 using USB Barcode scanner
- OnDataUpdate of field1 execute BeginDataEntry of field2
- 4. and so on...

| 🐡 BeginDataEntry() | Action                                                                                                    |           | Action Properties                                                                                                  |
|--------------------|----------------------------------------------------------------------------------------------------|-----------|----------------------------------------------------------------------------------------------------|
|                    |                                                                                                    |           | - BeginDataEntry                                                                                                   |
|                    | ··· JavaScript     ··· ShowWidget     ··· SlideWidget     ··· BeginDataEntry     ··· TriggerIPCamera     ··· MoveIPCamera     ··· RefreshEvent     ··· ContextMenu     ··· ReplaceMedia     ··· Web     ··· Web | THE TRACE | Widget       field1         Widget          A mouse click (press + release)       simulated on the selected widged |

# Action HMI Client upload/download

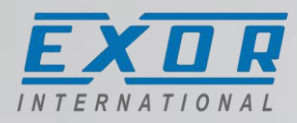

- Two additional actions to access USB Memory and SD Cards
- Using "UploadToHMI" and "DownloadFromHMI" is possible to Upload or Download file on external memories.
- Transfer is done via FTP using an FTP Client integrated into JMobile client.
- NOTES:
  - FTP access must be activated for User Group
  - USB or SD Card mapping must be defined into FTP Authorization

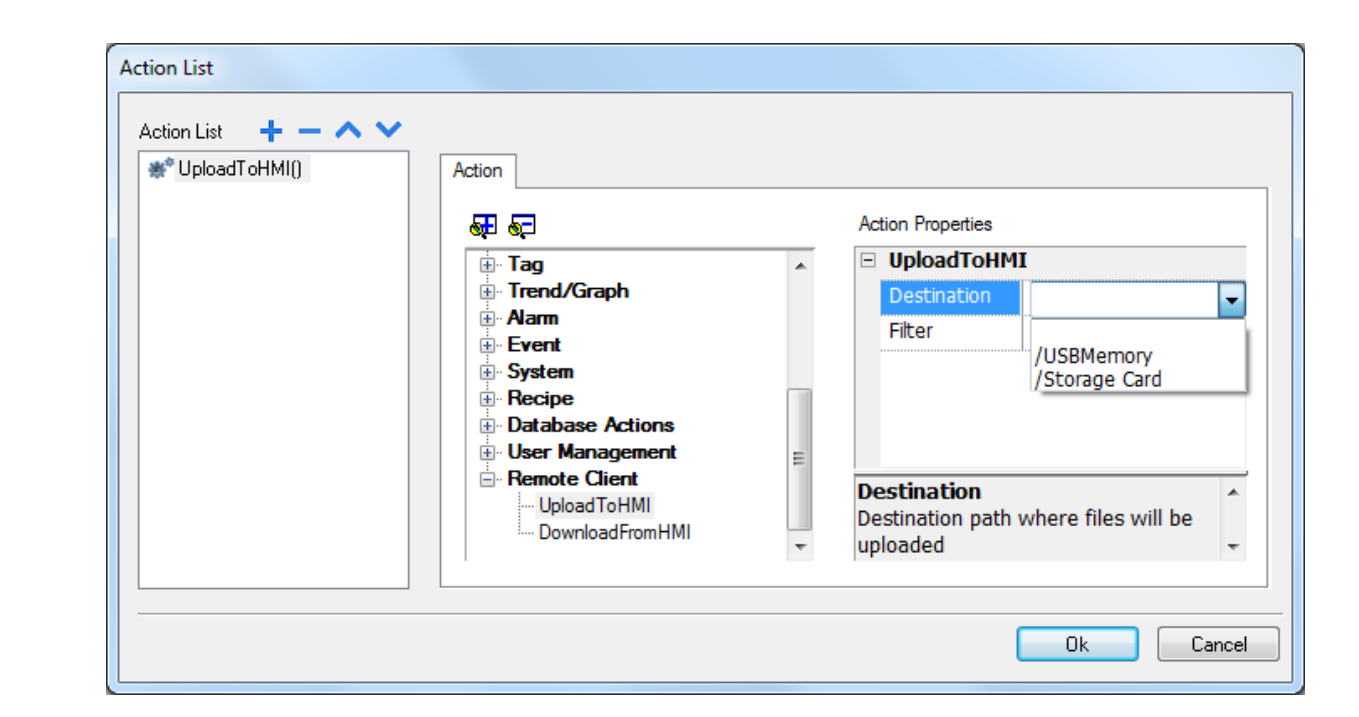

# Widget variables: X and Y positions

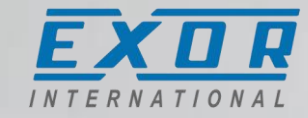

- Available at AttachTo > Widget
- PageX > Touch
  - Page Touch X = X position referred to page
  - Page Touch Y = Y position referred to page
  - Screen Touch X = X position referred to screen
  - Screen Touch Y = Y position referred to screen
  - Touch Pressed = 0 if not pressed, 1 if pressed
  - Touch Status = string containing "Screen Touch X, Screen Touch, Touch Pressed"
- Allow PLC to know where/when user is touching screen

| ield1.value                                               |
|-----------------------------------------------------------|
| Source: 🔘 Tag 🔘 Alias 🔘 System 💿 Widget 🔘 Recipe          |
| Search                                                    |
| ▶ _AlarmsMgr                                              |
| ▶ _EventMgr                                               |
|                                                           |
| Backaround                                                |
|                                                           |
| Page Touch X                                              |
| Page Touch Y                                              |
| Screen Touch X                                            |
| Screen Touch Y                                            |
| - Touch Pressed                                           |
| Touch Status                                              |
|                                                           |
|                                                           |
|                                                           |
|                                                           |
| Read Only      Read/Write      Write Only     Array index |
| f= Scaling                                                |

# SSL support for send email action

- For email server that require authentication now is possible to select SSL encryption for SMTP (usually on port 465)
- SSL required by: Google, Yahoo, AT&T, Hotmail, Verizon, Mail.com
- TSL is still not supported (port 587) and is used by: Outlook.com, Office365, T-Online, 1&1

| Email servers |              |                         |
|---------------|--------------|-------------------------|
| eMailServer1  | SMTP:        | Gmail_server            |
|               | Server:      | smtp.gmail.com          |
|               | Server port: | 465                     |
|               |              | Requires authentication |
|               | User name:   | username                |
|               | Password:    |                         |
|               | Encryption:  | SSL 🗸                   |
|               |              | OK Cancel               |

#### 45

# JMobile V2.0 New Features Info

OPC UA Client

- Connection to OPC UA servers (PLCs, controllers)
- Supports Data Access
- Discovery OPC tags
- Easy to set-up gateway function using JMobile data transfer

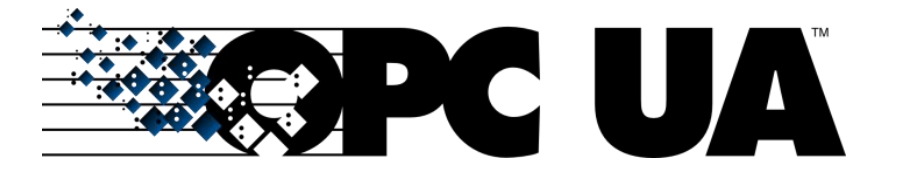

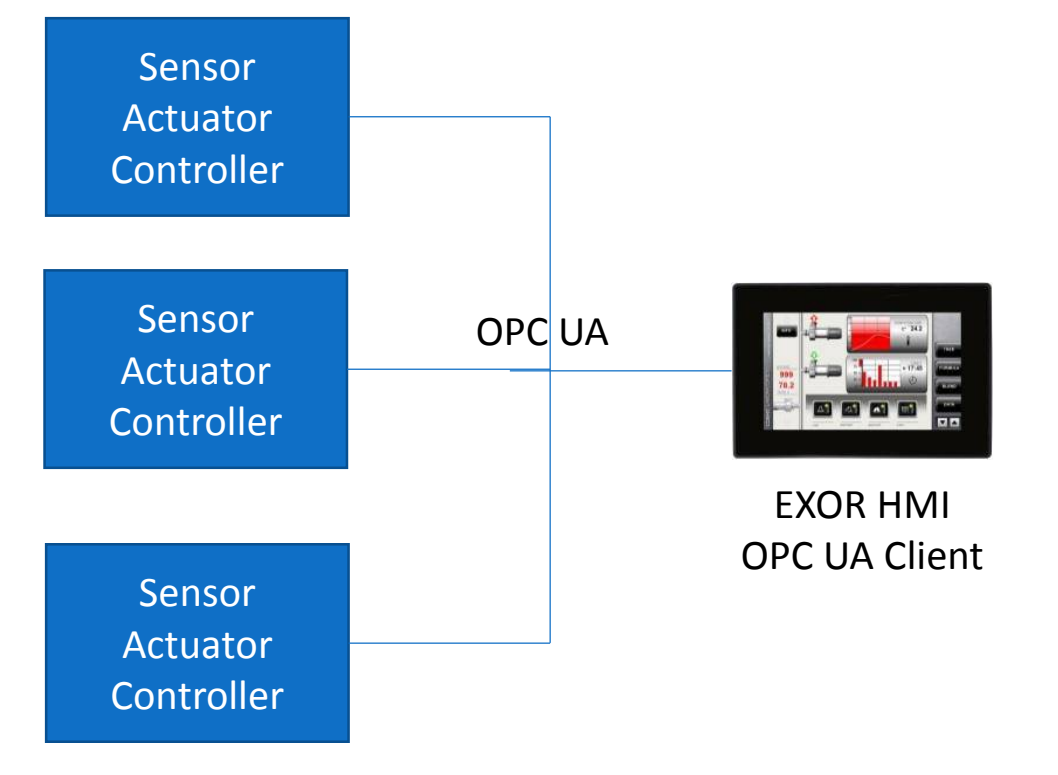

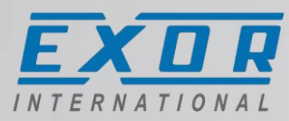

#### License registration form

New license registration form

- Compatibile with active licenses
- Tested for use with Microsoft Windows 10

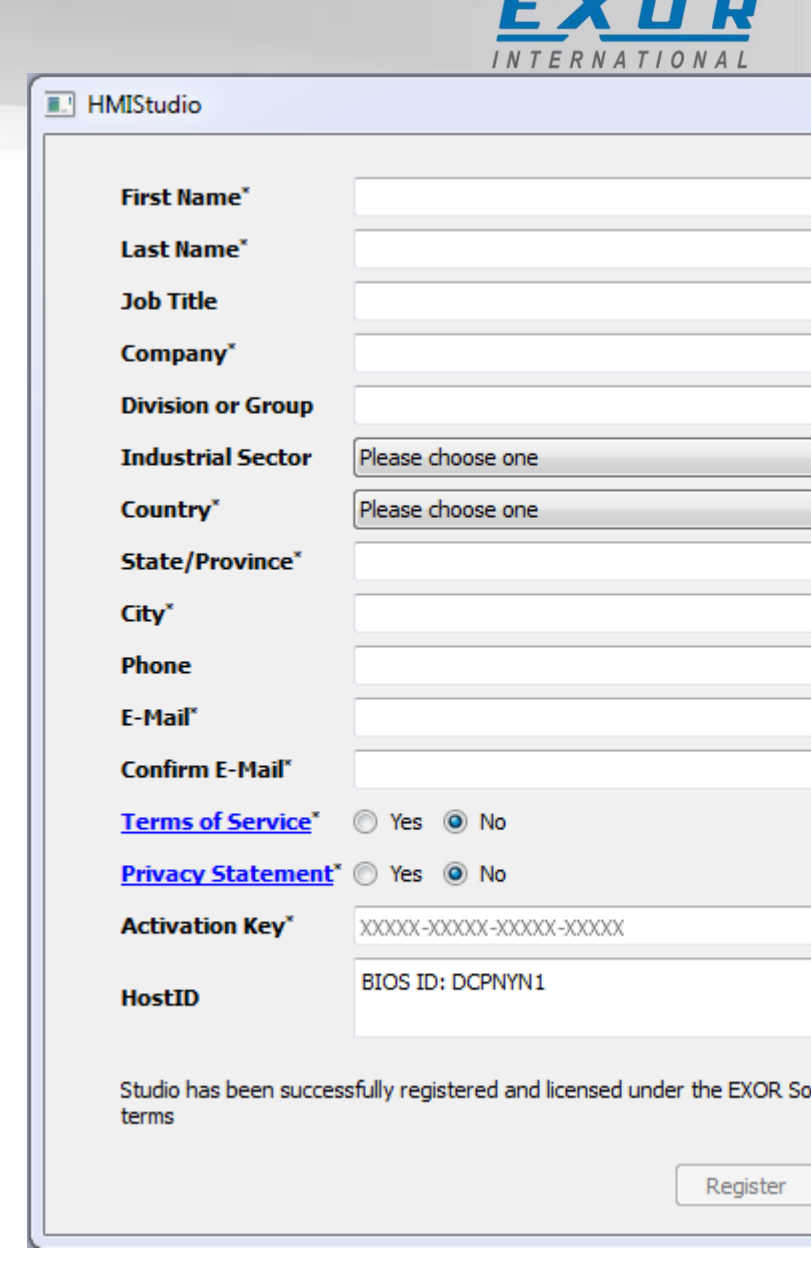

# Manage target

Improved tool for managing and maintaining HMI target resources

- Manage Target also available as a stand-alone application; ideal for product maintenance
- Easily update HMI Splash Screen images. No format conversion required.

| 💣 Mana                    | ige Target        | 1.000                    |      | 1000        |          |          |
|---------------------------|-------------------|--------------------------|------|-------------|----------|----------|
| Target<br>IP : :<br>Files | 192.168.43.2      | •                        |      |             | Download | Upload   |
| Bas                       | sic Mode          |                          |      |             |          | Restart  |
| Select                    | Component         | Device                   |      | Local Folde | r        | Action   |
|                           | BootLoader        | UN31HSE02009             |      |             | . ₹      | <b>±</b> |
|                           | MainOS            | UN31HSE0260M0152         |      |             | •        | <b>±</b> |
|                           | ConfigOS          | UN31HSE0260C0152         |      |             |          | <u></u>  |
|                           | MainFPGA          |                          |      |             | •        | <b>±</b> |
|                           | SafeFPGA          |                          |      |             | •        | <b></b>  |
|                           | System Sup        |                          |      |             | •        | <u></u>  |
|                           | Splach            |                          |      |             |          | • •      |
| Status                    | s Details Set     | tings Device Information | Note |             |          |          |
| Connection                |                   |                          |      |             | Ac       | tions    |
| Port                      | :: 2100<br>sword: | Default                  | t    |             |          | Test     |
|                           | V Keep            | stored                   |      |             |          | Restart  |

© 2015 Exor Internation

## JMobile software download form

New software download form

• E-mail notification of the download address

| First name:         |                                                   |   |
|---------------------|---------------------------------------------------|---|
| Last name:          |                                                   |   |
| Country:            | Please choose one                                 | • |
| Email*:             |                                                   |   |
| Email Confirm*:     |                                                   |   |
| Privacy Statement*: | Click here to see privacy statement<br>O Yes O No |   |
|                     | Send                                              |   |

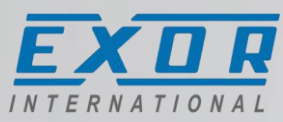